# **E-Rate Newbie Training**

Fall 2022

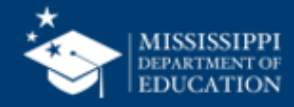

# VISION

To create a world-class educational system that gives students the knowledge and skills to be successful in college and the workforce, and to flourish as parents and citizens

# MISSION

To provide leadership through the development of policy and accountability systems so that all students are prepared to compete in the global community

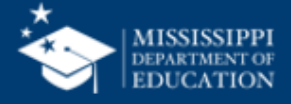

**ALL** Students Proficient and Showing Growth in All Assessed Areas

**EVERY** School Has Effective Teachers and Leaders

4 🖵

**EVERY** Student Graduates from High School and is Ready for College and Career **EVERY** Community Effectively Uses a World-Class Data System to Improve Student Outcomes

**5** olî

**EVERY** Child Has Access to a High-Quality Early Childhood Program

**EVERY** School and District is Rated "C" or Higher

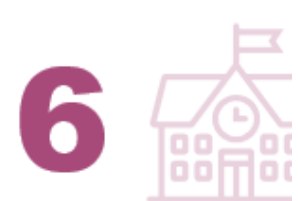

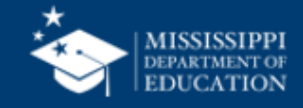

# Agenda

- What is E-Rate?
- What is my role?
- E-Rate History
- Step 1 E-Rate in Mississippi
- Step 2 Why is E-Rate important to my district?
- Step 3 What will E-Rate fund?
- Step 4 How are services categorized?
- Step 5 How do you get E-Rate funding?
- Step 6 What forms are required by E-Rate?
- Step 7 Understand the E-Rate Process
- District Needs
- Requesting Funding
- Funding Approval
- Starting Services
- Helpful Sites

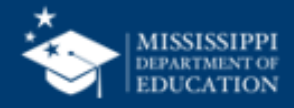

# **E-Rate**

- What is E-Rate?
- Where do I Start?
- Where do I go to find out about E-Rate?
- Why is it important to my district?
- What is my role?
- Who can help me?
- Did I volunteer for this?
- Am I going to regret this?

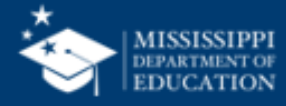

#### What is E-Rate?

- E-Rate is a discount program.
- Established by Congress
- Directed by the Federal Communications Commission (FCC)
  - Sets the rules and policies of the program
- Managed by Universal Service Administration Company (USAC)
- Schools and Libraries Program
- Provides 20-90% discounts on eligible services and equipment
- Provides post-purchase funding for items such as:
  - Internet Access / Data Transmission Services
  - Telecommunications services
- Program is highly deadline restrictive

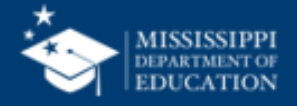

#### How to be E-Rate Successful

- Read listserv messages
- Document and retain everything
  - Electronic
  - Hard copy E-Rate binder for each year
- Know where to find E-Rate documentation
  - Mississippi E-Rate page
  - USAC
  - E-Rate Central
- Attend E-Rate meetings
- Have patience

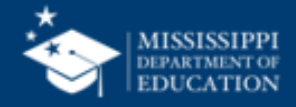

#### What entities are E-Rate Eligible?

- Public School districts
- Private Schools (not for profit endowment less than \$50 million)
- Libraries
- Consortia comprised of eligible entities
- Non-instructional Facilities (NIFs)
  - Admin buildings, bus barns, etc
  - Eligible for Category 1 only
- Every organization has an E-Rate Billed Entity Number (BEN)
- Every building must have an Entity Number

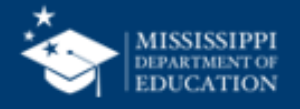

### **Billed Entity Number (BEN) vs Entity Number**

#### BILLED ENTITY NUMBER

- ANYONE WHO PAYS THE BILL
- School does not pay the bills and does not have a BEN
- District pays the bills and has a BEN
- MDE pays the bills and has a BEN

#### ENTITY NUMBER

- AN ENTITY THAT RECEIVES E-RATE DISCOUNTED SERVICES
  - School receive services and have an entity number
- District receive services and has an entity number
- MDE does not receive services and does not have an entity number

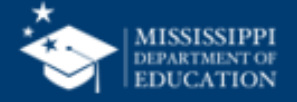

# What is my role?

- You are a school district
- You are a billed entity
- You are a recipient of services
- You may be a member of a consortium
- You are a governing authority with local control
- You are an E-Rate
  - E-Rate Productivity Center (EPC) Account Administrator
  - E-Rate Productivity Center (EPC) General Contact

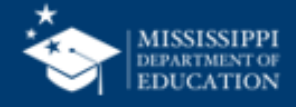

#### **E-Rate Productivity Center (EPC)**

- Account and application management portal
- All E-Rate forms, letters and interactions are based in
- Every Billed Entity has an EPC Account
- Every EPC account has users
  - Username is email address
  - Passwords expire every 60 days
  - One user is designated the Account Administrator
- Multi-factor authentication (MFA) required at login
  - Sends an email or text verification number
- Call USAC Customer Service Center for assistance
  - 1-888-203-8100

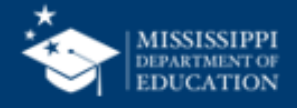

### **Calculating Discount**

- District level for schools based on several factors
  - % of students district wide who are eligible for National School Lunch Program (NSLP)
  - Community Eligibility Program (CEP)
  - Alternative discount calculation
    - Survey
    - Sibling Match
    - Combination
  - This information is then used in the Discount Matrix
  - USAC verifies this data in the state valid file
    - E-Rate state coordinator sends file

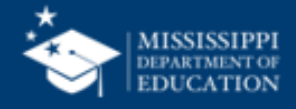

# **District Discount**

| INCOME<br>Measured by % of<br>students eligible for the<br>National School Lunch<br>Program (NSLP) | CATEGORY ONE (C1)        |                          | CATEGORY TWO (C2)        |                          |
|----------------------------------------------------------------------------------------------------|--------------------------|--------------------------|--------------------------|--------------------------|
|                                                                                                    | <b>URBAN</b><br>Discount | <b>RURAL</b><br>Discount | <b>URBAN</b><br>Discount | <b>RURAL</b><br>Discount |
| Less than 1%                                                                                       | 20%                      | 25%                      | 20%                      | 25%                      |
| 1% to 19%                                                                                          | 40%                      | 50%                      | 40%                      | 50%                      |
| 20% to 34%                                                                                         | 50%                      | 60%                      | 50%                      | 60%                      |
| 35% to 49%                                                                                         | 60%                      | 70%                      | 60%                      | 70%                      |
| 50% to 74%                                                                                         | 80%                      | 80%                      | 80%                      | 80%                      |
| 75% to 100%                                                                                        | 90%                      | 90%                      | 85%                      | 85%                      |

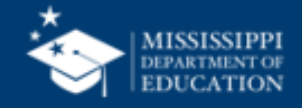

# How are services categorized?

#### Category 1 (C1)

- Services that go to the school
  - Data transmission services
  - Internet Access
- Maximum discount 90%
- No funding cap

#### Category 2 (C2) – FY21-FY25

- Services / equipment that go inside the school
  - Internal Connections (IC)
  - Basic Maintenance of Internal Connections (BMIC)
  - Managed Internal Broadband Services (MIBS)
- Maximum discount 85
- Each school has a C2 budget based upon \$167.00 per student for the 5-year cycle
  - FY21 FY25

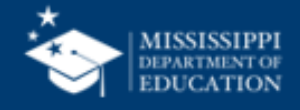

# **C1: Data Transmission Services**

- Most Common
  - Leased Lit Fiber
  - Cable modem/DSL
  - Microwave Service
- Special Construction Charges
  - Cost to build out network

- Also Eligible
  - Leased Dark Fiber
  - Self-Provisioned Fiber
  - Broadband over power lines
  - T-1, T-3, Fractional T-1
  - DS-1, DS-2, DS-3
  - OC-1, OC-3, OC-12, OC-n
  - Frame Relay
  - ISDN
  - Satellite Services
  - Wireless data plans

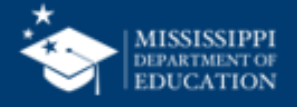

# **C1: Internet Access Services**

#### • 2 Main types

- Bundled internet
  - Internet and transport are bundled together
- Raw internet
  - No transport included
- Installation charges are eligible
  - If bid on Form 470
  - Request on Form 471
- Filtering is not eligible
- Commercially Available

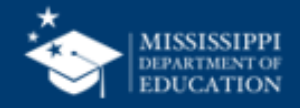

#### **C2-Internal Connections**

- Wireless Access Points
- Network Routers & Switches
- In-building Structured Cabling
- Caching Servers
- Firewalls Basic
- Racks
- UPS
- Equipment License

- Cloud-based functionality of listed equipment
- Operating system software to support eligible equipment
- Taxes and fees
- Basic training on use of equipment

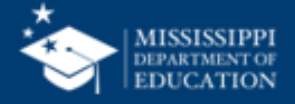

#### **C2- Basic Maintenance of Internal Connections**

- Limited eligibility
- Multi-year contracts must be amortized
- Can only be for services/work performed during funding year
- 100% eligible
  - Basic tech support
  - Configuration changes
- Conditionally eligible
  - Repair of equipment
  - Cable maintenance

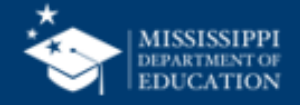

#### **C2 – Managed Internal Broadband Services**

- Managed internal broadband services (MIBS)
- Covers operation, management, or monitoring of a LAN
- 2 Options
  - Paying an outside vendor to own/maintain equipment
  - Paying an outside vendor to maintain school-owned equipment
  - Subject to C2 budget caps

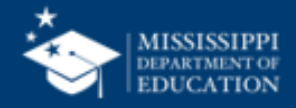

### **C2: 5-Year Funding**

- C2 budget for school districts and single schools
  - \$167 per pupil
  - Minimum / building \$25,000
    - Whichever total is greater
  - Can mix funding if 10 or less schools
- C2 for Libraries
  - \$4.50 per square foot
  - Minimum / building \$25,000
    - Whichever total is greater
- Current budget time frame FY21 FY25
- C2 budgets are pre-discount
- NIFs are not eligible

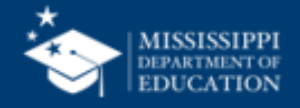

### **Equipment Transfer Rules**

- Equipment may be transferred between schools after July 1, 2021
  - During 5 year budget window
  - Record reason and date of transfer
  - No notice to USAC
  - Asset inventory retained for 10 years from date of purchase
  - Equipment can be disposed of, sold, transferred, etc. after 5 years
- Equipment purchased prior to July 1, 2021
  - Notify USAC with Form 500 if moved to another school

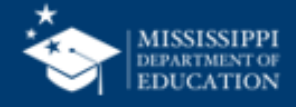

# **The Application Process**

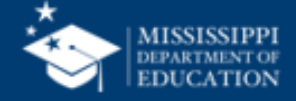

# **Application Process Overview**

| E-Rate Step                                                              | Suggested Timeline                                                                                     |
|--------------------------------------------------------------------------|----------------------------------------------------------------------------------------------------|
| 1. Assess Needs / Create Plan                                            | August – November                                                                                      |
| 2. Update EPC Profiles – Admin Window                                    | October – January (closes 3 days prior to Form 471)                                                    |
| 3. Bid all new services / equipment (Form 470)                           | July – December                                                                                        |
| 4. Bid evaluation (after 28-day Form 470 waiting period)                 | August - February                                                                                      |
| 5. Board Approval / Sign Contracts                                       | September – February                                                                                   |
| 6. Request E-Rate funding – Form 471                                     | January – March (TBD by USAC)                                                                          |
| 7. Application review (PIA)                                              | April – August                                                                                         |
| 8. Funding Commitment – FCDL                                             | April – August                                                                                         |
| 9. Turn on funding / CIPA Compliance – Form 486                          | FCDL Receipt or service start date                                                                     |
| 10. Receive services                                                     | July (start year) – June (end year)                                                                    |
| 11. Pay vendor                                                           | July (start year) – June (end year)                                                                    |
| 12. Submit invoice to USAC (Payment) applicant - BEAR /Vendor - Form 474 | Anytime after start of service – must be filed by<br>October 28 of end year without extension request. |

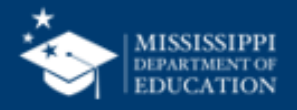

#### **The Application Process**

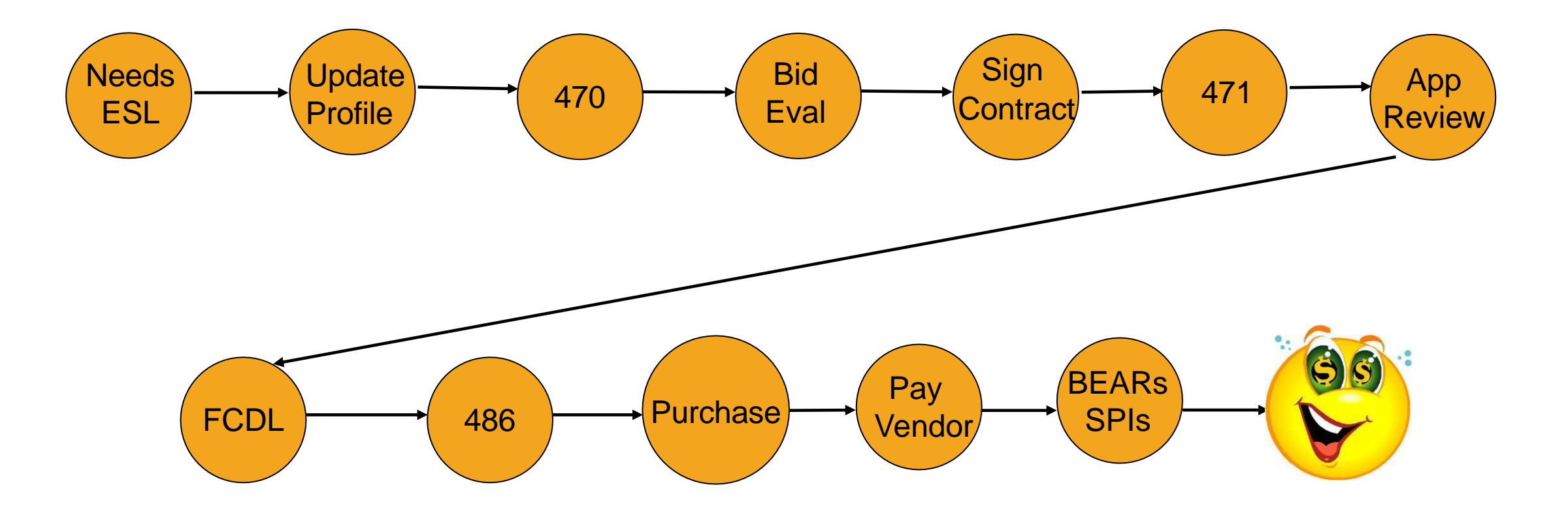

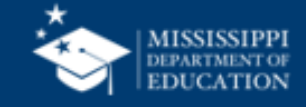

#### Step 1 – Assess Need & Plan

- When July October
- Category 1
  - Review existing contracts
    - Still valid??
    - Extensions??
  - State Master Contract
- Category 2
  - Do you have any C2 budget left?
  - How much budget available?
  - Assess district needs
  - Existing multi-year contract??

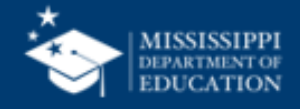

# Planning

- Create plan new E-Rate year
  - Is a Form 470 needed?
    - If so, what are the bidding dates?
  - Do I need to file for a DFA waiver?
  - What date will I obtain board approval?
    - Board agenda deadline?
    - Will board meet prior to Form 471 application deadline?
  - When is the Form 471 window?
  - Has all data been updated in EPC?
    - School / District data
    - Account Administrator
    - NSLP/ CEP

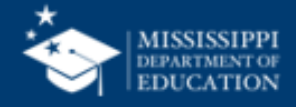

# **Eligible Services List (ESL)**

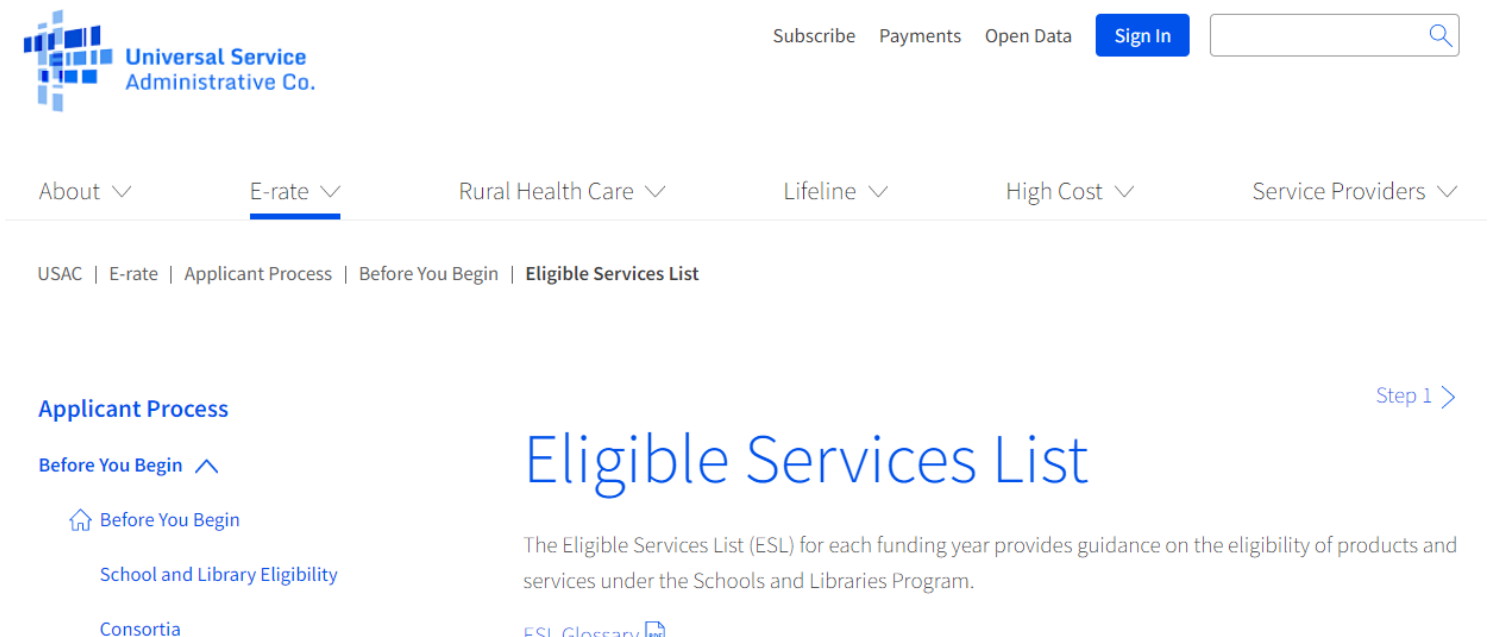

Non-Instructional Facilities (NIFs)

Non-Traditional Education Eligibility

**Educational Service Agencies** 

Entity Numbers

**Eligible Services Overview** 

**Eligible Services List** 

ESL Glossary 🖻 Frequently Asked Questions

2021 Eligible Services List 2020 Eligible Services List 2019 Eligible Services List

The ESL is organized into two primary sections plus a miscellaneous section:

Category One

Data Transmission Services and/or Internet Access

Category Two

Internal Connections (IC), Managed Internal Broadband Services (MIBS), and Basic Maintenance

Elber Cummery Overview

MISSISSIPPI DEPARTMENT OF EDUCATION

## Step 2 – Update Entity(s) Profile Information

- Update entity profiles
  - During Admin Window (November January)
  - Data can not be changed after Admin Window closes
- Confirm all entities, including NIFs are in the EPC portal
  - Contact CSC if adjustments are needed 1-888-203-8100
- Remember Libraries rely on your data for their discount percentage
- \*\*Admin Window will change from year to year

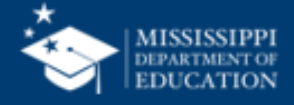

### **Step 3 – Posting the Form 470**

| 4 | 7 | 0 |  |
|---|---|---|--|
|   |   |   |  |

- Purpose of Form 470
  - Online form notifying vendors of services and equipment for which you are seeking proposals
  - Needed to file a Form 471 (Form 471 references)
  - Vendors are invited to submit bids / quotes for 28 days from the date of certification
  - Not obligated to purchase service / equipment listed on Form 470
- State requirements
  - Submitted information to Mississippi Bid Bank
  - Advertisement in paper
  - Reverse auction date for equipment only
    - Requested reverse auction waiver??

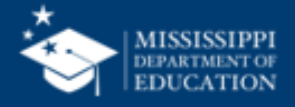

#### **State Procurement Rules**

| \$.01 - \$5,000.00                                                              | \$5,000.01 - \$75,000.00                                                                                                   | Greater than \$75,000                                             | + E-rate Requirements                          |
|---------------------------------------------------------------------------------|----------------------------------------------------------------------------------------------------|-------------------------------------------------------------------|------------------------------------------------|
| May purchase without<br>advertising or otherwise<br>requesting competitive bids | May purchase without<br>advertisement for bids,<br>provided at least two<br>competitive written bids have<br>been obtained | Advertisement & receipt of<br>competitive bids required by<br>law | Post Form 470 and wait 28 days before awarding |

The lifecycle cost of an information technology project means the total committed costs of the project, not just the initial or up-front costs. Lifecycle cost includes all costs associated with obtaining the item and maintaining and operating it for its projected lifecycle. Initial or one-time costs might include purchase price, freight, installation, and training. Ongoing costs include such expenses as post-warranty maintenance; support, including help desk charges, upgrade charges, and on-site vendor personnel; and any recurring usage charges.

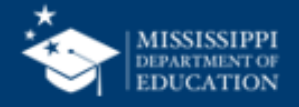

# When does a Form 470 need posting?

- Annually for all services purchased on month-to-month basis
- At the beginning of a new contract
  - Unless a multi-year contract has been filed
- Contract Extensions:
  - Can be included in original contract
  - Must have a definite end date
  - No automatic renewal
  - Notify vendor if you want to exercise extension
    - By email
    - Contract amendment
    - USAC will ask in application review

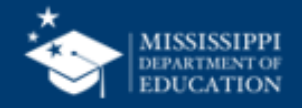

#### **Requests for Proposal (RFP)**

- RFP not required, except for:
  - State bidding requirements
  - All dark fiber or self provisioned fiber projects
- USAC considers any bidding documents provided to a vendor an RFP
- If using an RFP
  - All documents must be uploaded in EPC at time of Form 470 posting
  - Cannot cite to a website bidding advertisement
  - Any changes must be given to all vendors after application is submitted
    - Changes must be added to Form 470
    - 28-day clock will restart

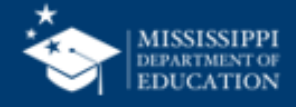

#### When to file Form 470?

 Must be posted in EPC at least 29 days prior to the close of the Form 471 window

- Example:
  - Form 471 window deadline is March 25
  - February 24 is Form 470 deadline
    - Do not wait this long!!!
    - Always give yourself several days to evaluate bids, negotiate contracts, seek board approval, sign contracts, upload contract, etc.
    - All items listed above must be completed prior to filing Form 471
  - Always give yourself enough time just in case something goes wrong

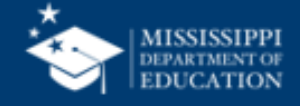

# **Step 4 - Evaluating Bids**

- After bid due date (at least 29 days) applicant reviews all qualified submissions
- Must have and retain a bid matrix
- Price of eligible services/equipment must be the most heavily weighted factor during evaluation
  - Sample criteria
    - Quality of proposed solution
    - Cost of ineligible items
    - References
    - Experience with vendor
    - Ability to meet installation deadline
- Retain all winning and losing bids and all correspondence between applicant and vendors (winning and losing)

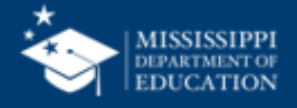

# **No Bids?**

- Document via an email or file memo that no bids were received
- Existing services: can continue to receive services from existing service provider
- New Services/Procurement: Solicit bid from willing vendor
  - Make sure price is cost effective
  - Check marketplace options from other vendors in your area or nearby areas
  - Save research and information to justify buying service for this vendor

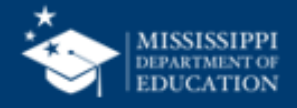

### **Bid Evaluation Matrix - Sample**

| FACTOR                                         | POINTS<br>AVAILABLE | VENDOR 1 | VENDOR 2 | VENDOR 3 |
|------------------------------------------------|---------------------|----------|----------|----------|
| Price of the eligible<br>products and services | 50*                 | 20       | 50       | 40       |
| Prior experience with the vendor               | 25                  | 25       | 0        | 25       |
| Prices for ineligible services<br>and products | 15                  | 10       | 5        | 15       |
| Local or in-state vendor                       | 10                  | 10       | 0        | 0        |
| TOTAL                                          | 100                 | 65       | 55       | 80       |

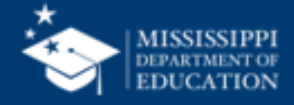
# **Step 5 - Contract**

- Signed contract with Form 470 winning bidder
- Contain handwritten signature and date of signing
  - Vendor
  - District / Library
- Signed by the applicant before From 471 submission
  - Vendor can sign after Form 471 deadline
- Contain Contract Award Date and End Date
- Types
  - One year
  - Multi-year
    - Can contain voluntary extensions
- Must be loaded in EPC in PDF format

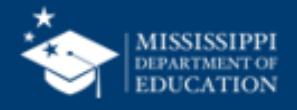

# **Uploading Contract**

- All new contracts must be uploaded into the EPC Contract Module before starting the Form 471
- Assign a very descriptive nickname
  - Example FY23 CSpire Internet
- Upload copy of contract
- Enter the following information:
  - Form 470 used to bid service
  - Contract signing date
  - Number of bids
  - How many contract extensions, if any
  - Service Provider Identification Number (SPIN)
- Contract expiration date will be added to the Form 471

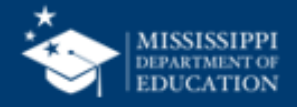

### Add New Contract - EPC

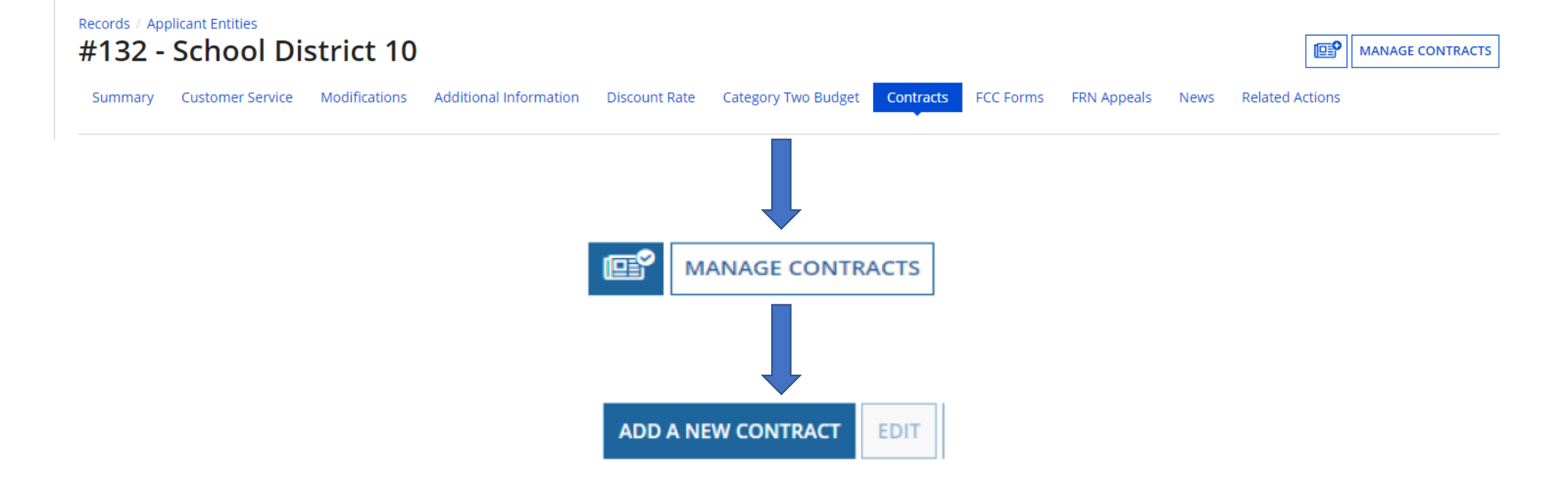

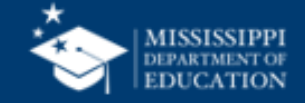

# **Step 6 - Form 471**

- Filed by the applicant in EPC requesting funding C1 and/or C2
- Must have valid Form 470 for services / equipment
- Contract must be uploaded prior to filing
- Filed in designated window USAC sets dates of window (January March/April)
- File for items on ESL only
- Category 1 and Category 2 must be filed on separate applications
  - Multiple applications are ok
- Separate applications must be filed if using different vendors
  - Example Category 1 Internet Vendor A and Category 1 WAN Vendor B
- Template available for bulk upload
- Website:
  - <u>https://www.usac.org/e-rate/applicant-process/applying-for-discounts/fcc-form-471-filing/</u>

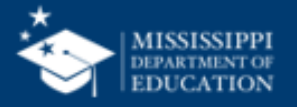

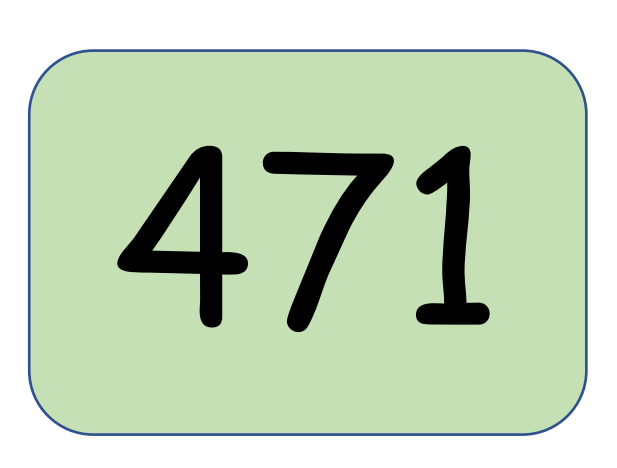

# **Step 7 – PIA Review**

Program Integrity Assurance Review (PIA)

- USAC team that reviews all applications submitted in Form 471 window
- Checks for rule compliance
  - Eligible Services
  - Eligible Entities
  - Appropriate discount level
  - Competitive bidding violations
  - Category 2 budget levels
- Form 471 main contact will receive email notification
- Inquiry questions posted in EPC
  - Applicant must respond in EPC
- Must respond in 15 days
  - Can seek a 1-week extension
- PIA will notify if they intend to deny or reduce request

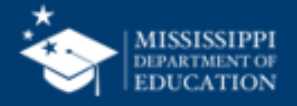

# Step 8 – USAC Issues FCDL

Funding Commitment Decision Letter (FCDL)

- Funding waves are released weekly (Funded or Not Funded)
- FCDLs are emailed to the Form 471 contact and the EPC Account Admin
- Gives approval decisions of each funding requests (FRNs) on Form 471
- Information from Form 471
  - Amount of funding
  - Dates of the application
  - Service provider
  - Contract information
- Can appeal within 60 days if not in agreement with decision
- Check with vendor to see if they have been notified

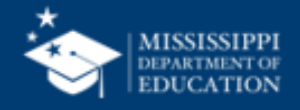

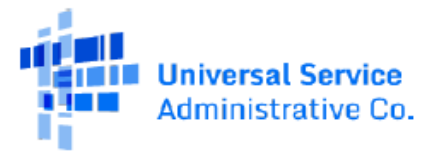

April 23, 2022

### **Funding Commitment Decision Letter**

Funding Year 2022

| Contact Information:                | FCC Form 471: 221017803                            |
|-------------------------------------|----------------------------------------------------|
| Lee Bray                            |                                                    |
| MISSISSIPPI DEPARTMENT OF EDUCATION | BEN: 128642                                        |
| 359 NORTH WEST STREET SUITE 118     | Wave: 1                                            |
| JACKSON, MS 39201                   | Application Nickname: CSpire Internet Circuits - F |
| lbray@mdek12.org                    | Y22                                                |

### Totals

| Total Committ | ed \$1,061,670.00 |
|---------------|-------------------|
|               |                   |

### What is in this letter?

Thank you for submitting your application for Funding Year 2022 Schools and Libraries Program (E-rate) funding. Attached to this letter, you will find the funding statuses for the FCC Form(s) 471, Services Ordered and Certification Form, that you submitted and referenced above.

The Universal Service Administrative Company (USAC) is sending this information to both the associated applicant(s) and the service provider(s) so that you can work together to complete the funding process.

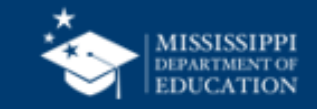

# **Step 9 - Form 486**

486

- Notifies USAC that services have started
- Informs USAC that the district is in compliance with the Children's Internet Protection Act (CIPA)
- Can only be filed after FCDL has been issued
- Verify / update Service Start Date (SSD)
  - SSD cannot be earlier than July 1
- Must be filed within 120 days after start of service / installation or receipt of FCDL
- If a form is filed late, then USAC may reduce funding to reflect reduction in Months of Service
- <u>https://www.usac.org/e-rate/applicant-process/starting-services/fcc-form-486-filing/</u>

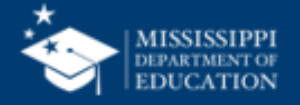

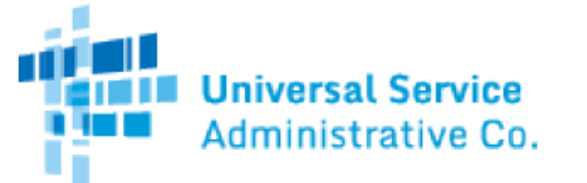

### FCC Form 486 Notification Letter

Lee Bray MISSISSIPPI DEPARTMENT OF EDUCATION 359 NORTH WEST STREET SUITE 118 JACKSON, MS 39201

 FUNDING YEAR 2022:
 7/1/2022 - 6/30/2023

 FCC Form 486 Application Number:
 279840

 Applicant's FCC Form 486 Nickname:
 CSpire Circuits FY22

This letter is to notify you that the Universal Service Administrative Company (USAC) has received and accepted a certified FCC Form 486, Receipt of Service Confirmation Form, from you. Information about your commitment may have changed. Please review the <u>FCC Form 486</u> <u>Notification Letter Report</u> to confirm the information you provided. This information is also being shared with the service provider(s) identified on each Funding Request Number (FRN).

7/11/2022

If you need assistance, contact our Client Service Bureau toll-free at (888) 203-8100, or submit a customer service case in the E-rate Productivity Center (EPC) by selecting "<u>Contact Us</u>" from the menu in the top right corner of your landing page.

#### Next steps

Discuss with your service provider whether you would like discounts on your bills or to pay your bills in full and be reimbursed for discounts.

 Applicants invoice USAC before the invoice deadline using the applicant invoice method [FCC Form 472, Billed Entity Applicant Reimbursement (BEAR) Form] for reimbursements of discounts after paying the service provider bills in full.

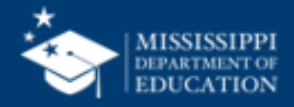

# **CIPA Requirements**

Any school or library receiving Internal Connections of Internet Access must:

- Filter all Internet access
- Have an Internet Safety Policy that addresses required elements
  - Policy must have been adopted after public hearing (Board meeting)
- Schools' Internet Safety Policies must include
  - Educating minors about appropriate online behavior, including interacting with other individuals on social networking websites and in chat rooms to include cyberbullying awareness and response
  - Required to teach online safety to students as a prerequisite to receiving E-Rate funding
- Consortium members must submit a Form 479 to consortium leader certifying compliance in order for consortium lead to file a Form 486

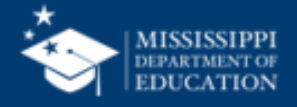

## Form 479

- Required by consortium members
- Certify with consortium lead that district is CIPA compliant
- Consortium lead must have all forms prior to filing Form 486
- <u>https://www.usac.org/e-rate/applicant-process/before-you-begin/consortia/fcc-form-479-filing/</u>

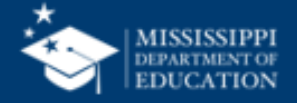

# Step 10 – Receiving Services / Equipment

- Category 1 Services must be delivered between July 1 June 30
  - Installation may occur as early as January 1 or contract signing date
  - Services may not begin until July 1
- Category 2 equipment may be purchased / installed anytime after April 1
  - Equipment must be installed before September 30 of the closeout year
  - Can request a 1-year extension if request is made by September 30 of the closeout year

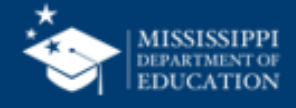

## **Step 11 – Paying for Services / Equipment**

- Applicant's Choice
  - Discounts on bills (SPI)
  - Reimbursement process (BEAR)
- Must select one or the other for the entire year for each FRN
- Contact vendor after signing contract to confirm payment method (SPI or BEAR)
- Applicant must always pay their non-discounted share
- Rules require it will be paid within 90 days of receiving service / equipment
  - Even if vendor is delayed in sending invoice

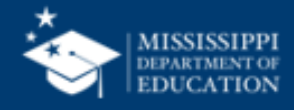

# **Step 12 – Requesting Reimbursements**

**BEAR Method** 

- Applicant must pay the vendor in full for services or equipment
- Applicant request reimbursement directly from USAC (Form 4720
- Request made in EPC
  - Separate selection from EPC or ECF
  - If BEAR selection is not on dashboard contact CSC 1-888-203-8100
- October 28 deadline for recurring services
- January 28 deadline for non-recurring services / equipment
- Can request 1 extension if submitted by original invoice deadline
- Applicant must have Form 498 completed and approved prior to filing
- USAC sends payment to applicant's bank indicated on Form 498

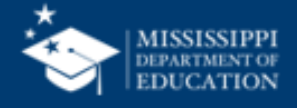

# Form 472 - BEAR

- Billed Entity Applicant Reimbursement Form (BEAR)
- Request reimbursement of discount funds of eligible products / services
- Need FCDL and services started
- Can be filed monthly / quarterly / bi-annual / annual, etc..
- Product / services must already be in use / installed
- Deadline to file 120 days after last day of service
- Eligible to receive extension past 120 days
  - Additional 1 time 120-day extension
- <u>https://www.usac.org/e-rate/applicant-process/invoicing/fcc-form-472-filing/</u>

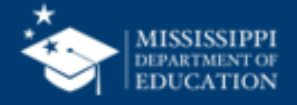

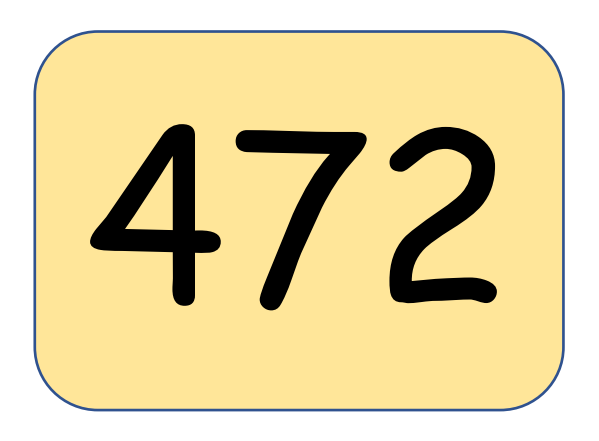

## Form 498

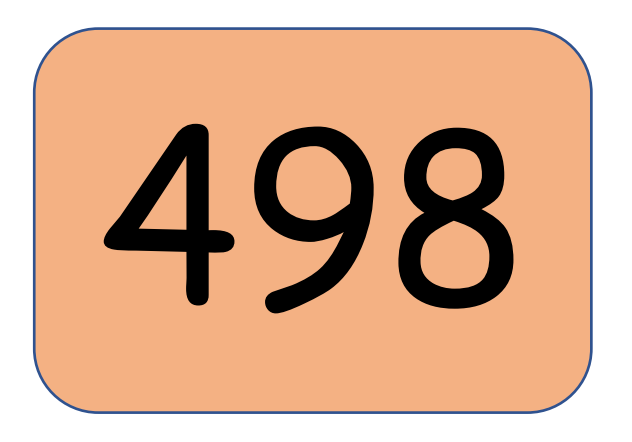

- Completed prior to filing Form 472 (BEAR)
- Collects contact, billing and remittance information
- Allows USAC to send funds directly to bank
- Must be certified by USAC
- Will receive Form 498 ID to file BEAR
- Requirements:
  - Basic information BEN and address
  - Federal Employer Identification number (EIN) or Taxpayer ID
  - Remittance contact information
  - Financial contact information (account and routing number)
  - Any other BENs associated with banking account information
- <u>https://www.usac.org/e-rate/applicant-process/invoicing/obtain-an-applicant-498-id/</u>

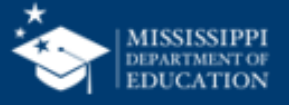

# Form 500

- Filed by applicant in EPC
- Filed for one of the following:
  - Adjust funding year service start date
  - Adjust contract expiration date
  - Cancel Funding Request Number (FRN)
  - Reduce amount of FRN (Must be filed for unspent Cat 2 funds)
  - Request service delivery extension of non-recurring services (Cat 2)
  - Notify USAC of an equipment transfer for equipment purchased prior to FY2020
- USAC will send RFCDL to indicate change in application
- <u>https://www.usac.org/e-rate/applicant-process/before-youre-done/fcc-form-500-filing/</u>

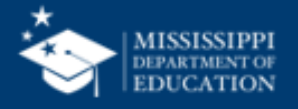

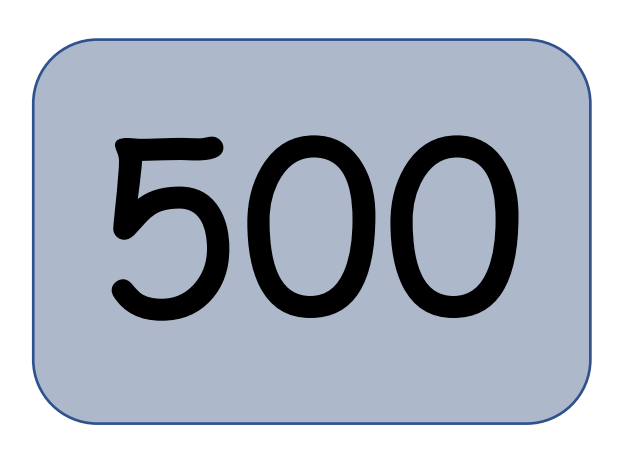

## Where do you start?

On any given day, you may have three funding years to be worried about. So today you have:

- Funding Year 2021 started July 1, 2021, and ended June 30, 2022
- Funding year 2022 (current year) started July 1, 2022, and will end June 30, 2023
- Funding Year 2023 PROCESS starts now, and the funding year will end June 30, 2024
- All correspondence with PIA and other reviews are through EPC (E-Rate Productivity Center)

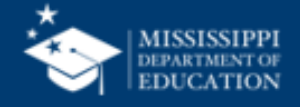

### What is the current status for each funding year?

### •FY2021

- Did someone file the Form 486?
- Was a BEAR filed to seek reimbursement?
- Did my service provider file the SPI?
- Is there remaining unused funds?
- Did someone file a Form 500 to release unused funds?

### •FY2022

- What has been funded?
- Have the services started?
- Has a Form 486 been filed?

### •FY2023

- What needs to be applied for next year?
- Does my contract that cover next year?
- Do I have any remaining C2 budget for next year?

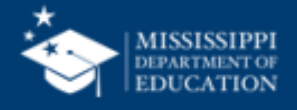

### How do you find what you have just inherited?

USAC - www.usac.org/e-rate/

E-Rate Central - <u>www.e-ratecentral.com</u>

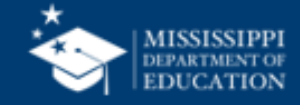

### **USAC – Schools & Libraries**

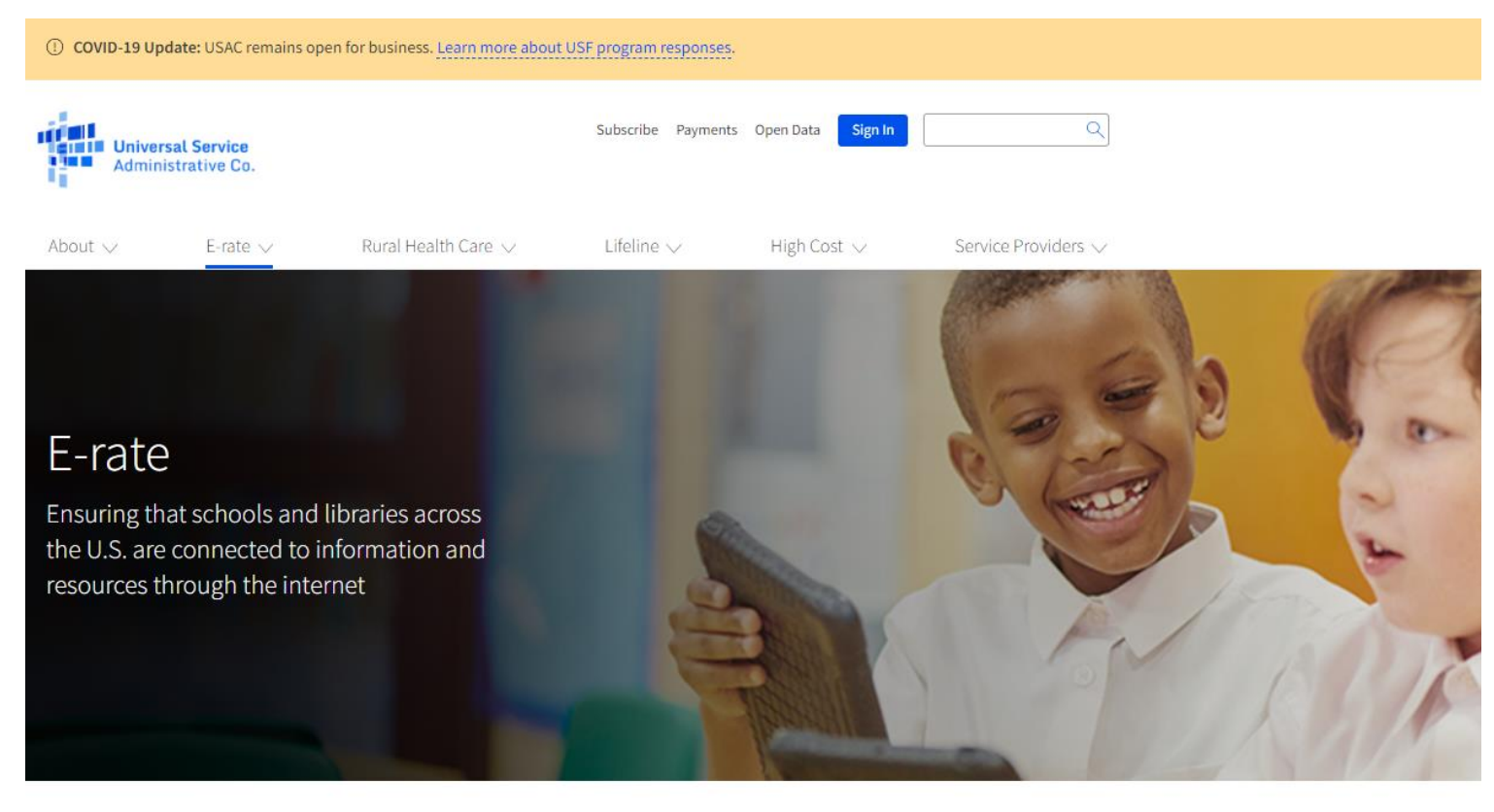

#### Manage Your Account

Sign In

Access your E-rate Productivity Center (EPC) account, submit forms, and file your invoices by logging into One Portal.

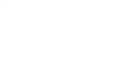

Eligible Services List Tools E-rate News Brief Webinars

Announcements

Resources

**Upcoming Dates**There are no upcoming dates at
this time.

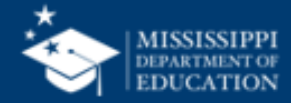

## **E-Rate Central**

 E-Rate Services
 Resources
 E-Rate Central Forum
 About Us
 Contact Us

E-Rate Central provides a comprehensive range of information and consulting services about the E-rate program and E-rate funding opportunities. <u>Subscribe to our weekly E-rate newsletter</u> to stay informed of important program rules and updates, best practices to help you avoid E-rate filing mistakes, and strategies to help you maximize your E-rate funding and manage E-rate deadlines. <u>Contact us</u> to find out how our experienced E-rate consultants can help you.

#### Learn More

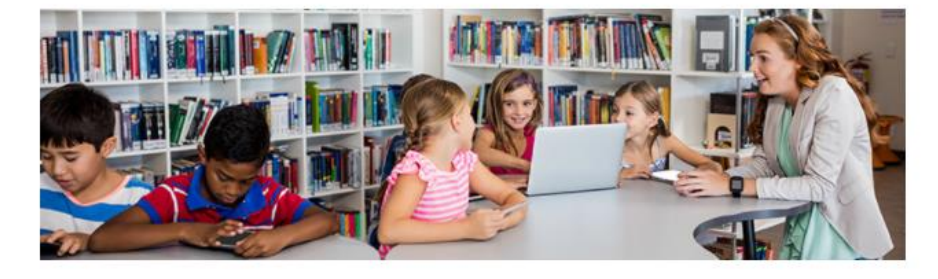

#### News of the Week

December 13, 2021

Funding Status for 2021-2022

#### Initial ACP Comments

#### E-Rate Updates and Reminders

Upcoming Dates Senate Confirms New Term for Commissioner Rosenworcel

 USAC ECF Newsletter Dated December 7 – Invoice Deadline Clarification

More Newsletters

Subscribe

#### **Bulletins**

- USAC Outreach: EBB Transition to ACP: EBB Enrollment Deadline is December 30, 2021 12/10/2021
- USAC Emergency Connectivity Fund Program Newsletter Dated December 7, 2021 12/7/2021
- FCC News: Statement of FCC Chairwoman Jessica Rosenworcel on Senate Confirmation 12/7/2021

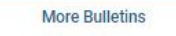

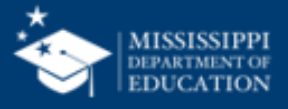

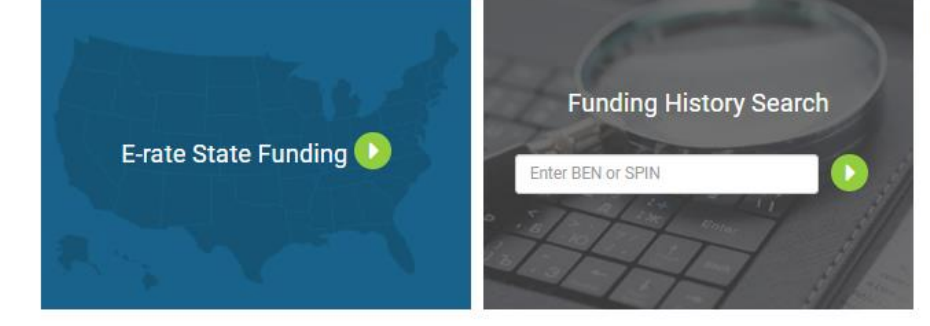

## **Questions???**

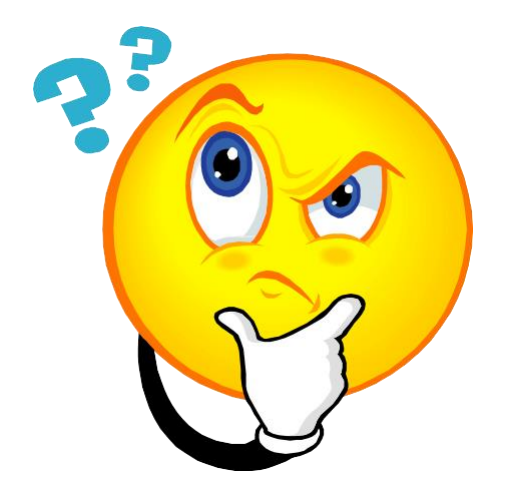

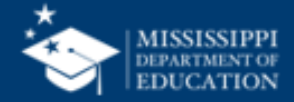

## **The Portal**

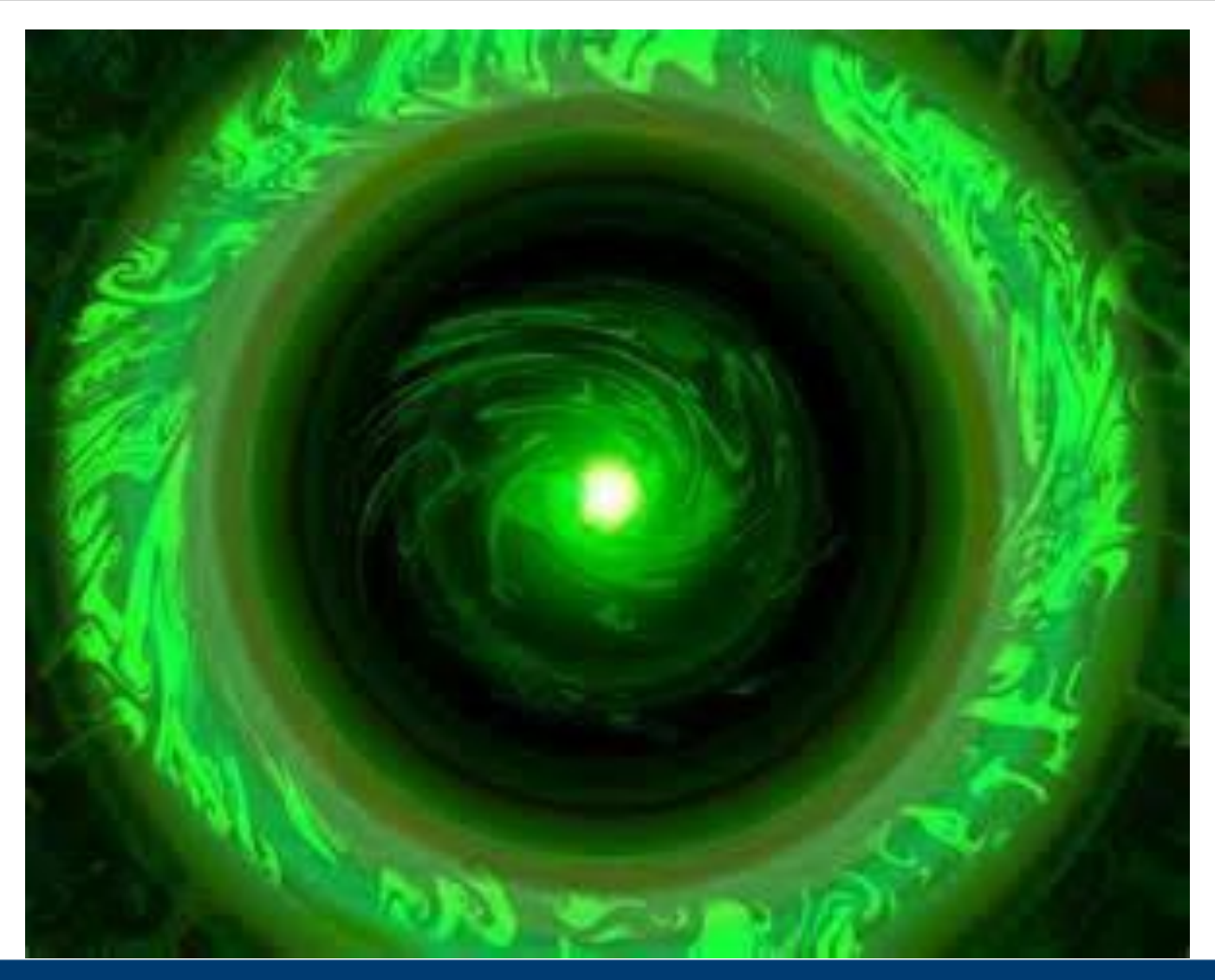

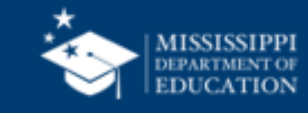

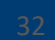

# Agenda

- What is EPC?
- What is an AA?
- Establishing/resetting passwords
- Landing page
- Changing AA permission to Full Rights
- Adding EPC Users
- Reviewing schools and NIFs
- Reviewing enrollment/NSLP data

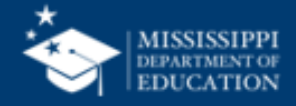

# What is EPC?

EPC = E-rate Productivity Center – https://forms.universalservice.org/portal/login

All E-rate forms, letters and interactions are located in the EPC system

Advantages?

- All forms, submitted documentation and requests will be archived in a single location
- Forms will be pre-populated with information
- Lots of data will be entered into EPC prior to filing the application
- Designed to provide streamlined reviews

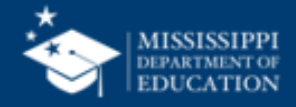

# **Establishing Your Initial EPC Account**

USAC created an EPC account in their database for each applicant entity and identified an Account Administrator

To receive your EPC Account Administrator, call Client Service Center (CSC) at 1-888-203-8100

Your initial account does not have a password set. You must select 'Forgot Password' on initial login access to EPC.

You must agree to the Terms and Conditions in the Task section on initial login. After agreeing, log out and log back in to gain access to all functions in EPC.

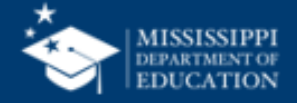

## What is the Account Administrator's Role?

The AA can perform these functions:

- Create Users
- Assign Users' Rights/Permissions
- Update entity information
- Join Consortia
- Link to Your Consultant
- Enter Enrollment/NSLP Data
- Change AA to another user

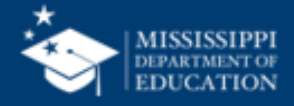

## Who is the Account Administrator?

The Account Administrator (AA) is the person designated as the district contact for the EPC Portal

• unless it is a consultant

Each AA should have received an e-mail from USAC indicating that their EPC Account had been created and that they should establish their password

• If you are not the AA, contact CSC at 1-888-203-8100 to have AA account changed to you.

Check to see who is the General Contact. Generally, the AA is the person listed in this role.

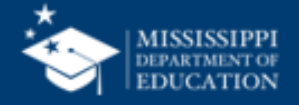

## How to Change the AA to Someone Else

Two methods:

- 1) If the current AA has set up their password, they can log-in to the system and change AA authority to another user
- 2) If the AA is no longer with the district, the new AA must contact CSC and give full contact information to be set as the new AA

- the new AA will then receive an e-mail from EPC inviting them to establish their EPC password

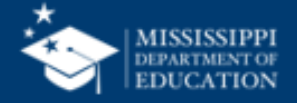

# **E-mail Authorized Signer Looks Like:**

From: admin@portal.usac.org [mailto:admin@portal.usac.org] On Behalf Of EPC Application Administrator Sent: Friday, June 26, 2015 8:49 AM To: [Name] Subject: USAC EPC - Account Creation

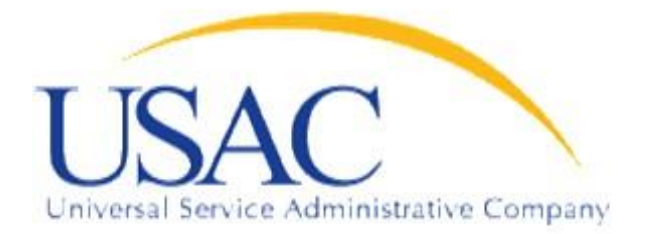

Hello,

Your USAC E-rate Productivity Center (EPC) account has been created with the username: [Form 471 signer email address]

To log in with your new username, navigate to: <u>https://portal.usac.org/suite/</u> Please select the forgot password option and follow ensuing directions.

Thank you.

Universal Service Administration Company

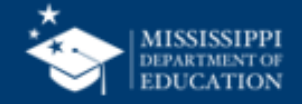

# **USAC** website – EPC Link

() COVID-19 Update: USAC remains open for business—Washington, DC office closed. Learn more about USF program responses

Announcements

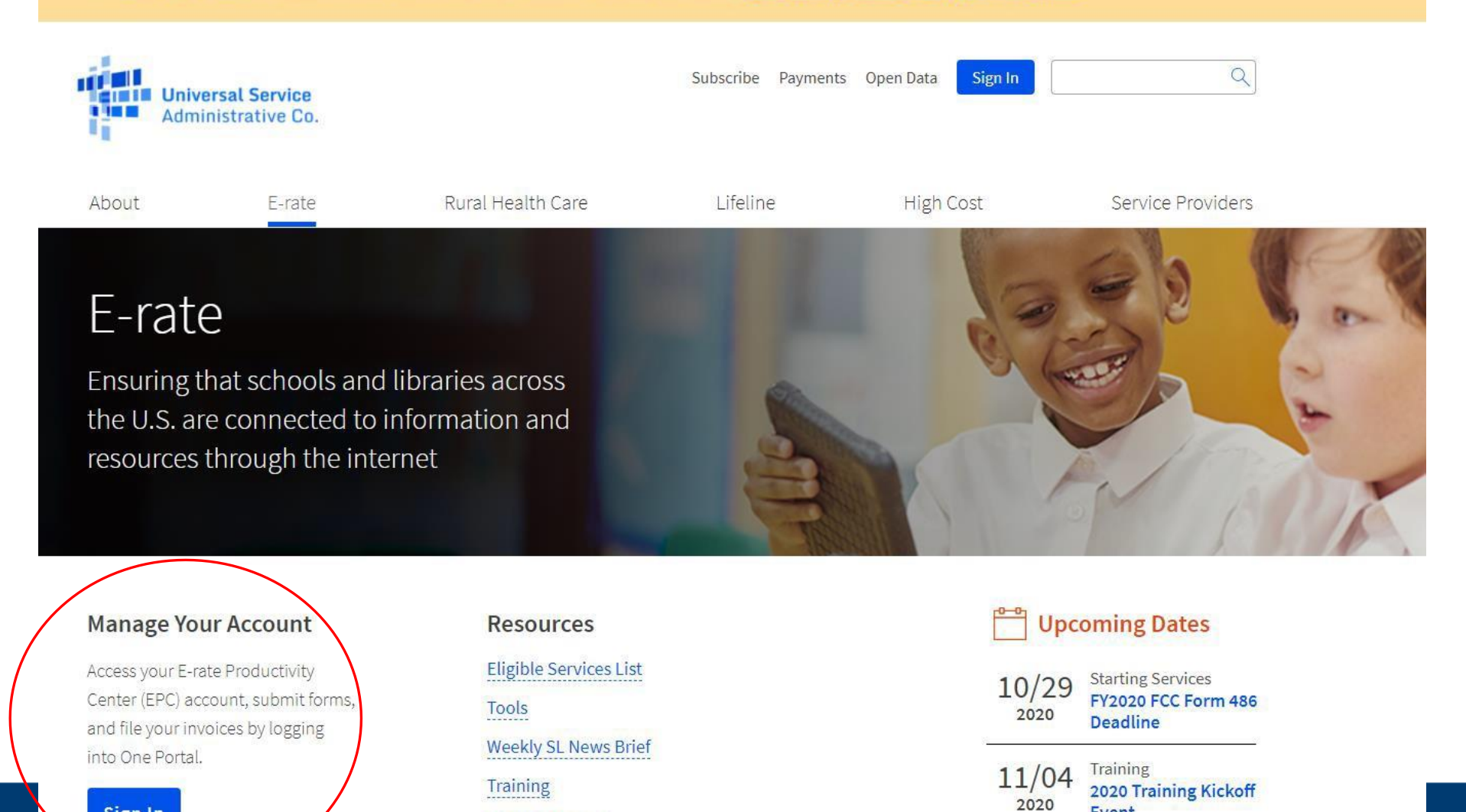

Event

See full calendar

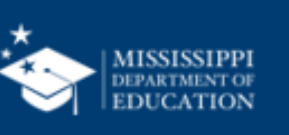

Sign In

# Go to this URL for EPC Log-In:

### https://forms.universalservice.org/portal/login

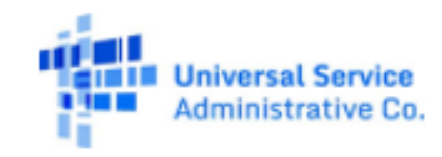

#### Username

lbray2@mdek12.org

Password

.....

#### Forgot password?

You are accessing a portal to Universal Service Administrative Company (USAC) systems used to administer participation in the federal Universal Service programs in compliance with 47 C.F.R. Part 54. Access to the systems is provided solely to USAC-authorized users for USAC-authorized business

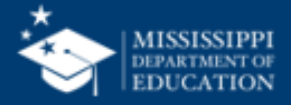

# **EPC Log-In Screen**

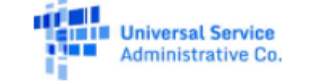

#### Username

lbray2@mdek12.org

Password

•••••

#### Forgot password?

You are accessing a portal to Universal Service Administrative Company (USAC) systems used to administer participation in the federal Universal Service programs in compliance with 47 C.F.R. Part 54. Access to the systems is provided solely to USAC-authorized users for USAC-authorized business purposes. By logging in, you represent that you are an authorized user. Use of this system indicates acceptance of the terms and conditions governing the USAC systems. USAC monitors user access and content for compliance with applicable laws and policies. Use of the system may be recorded, read, searched, copied and/or captured and is also subject to audit. Unauthorized use or misuse of this system is strictly prohibited and subject to disciplinary and/or legal action.

#### Click the box to accept

By signing in, I accept the terms and conditions of the USAC system.

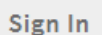

### Click "Sign In"

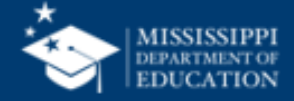

## What Are Your EPC Log-In Credentials?

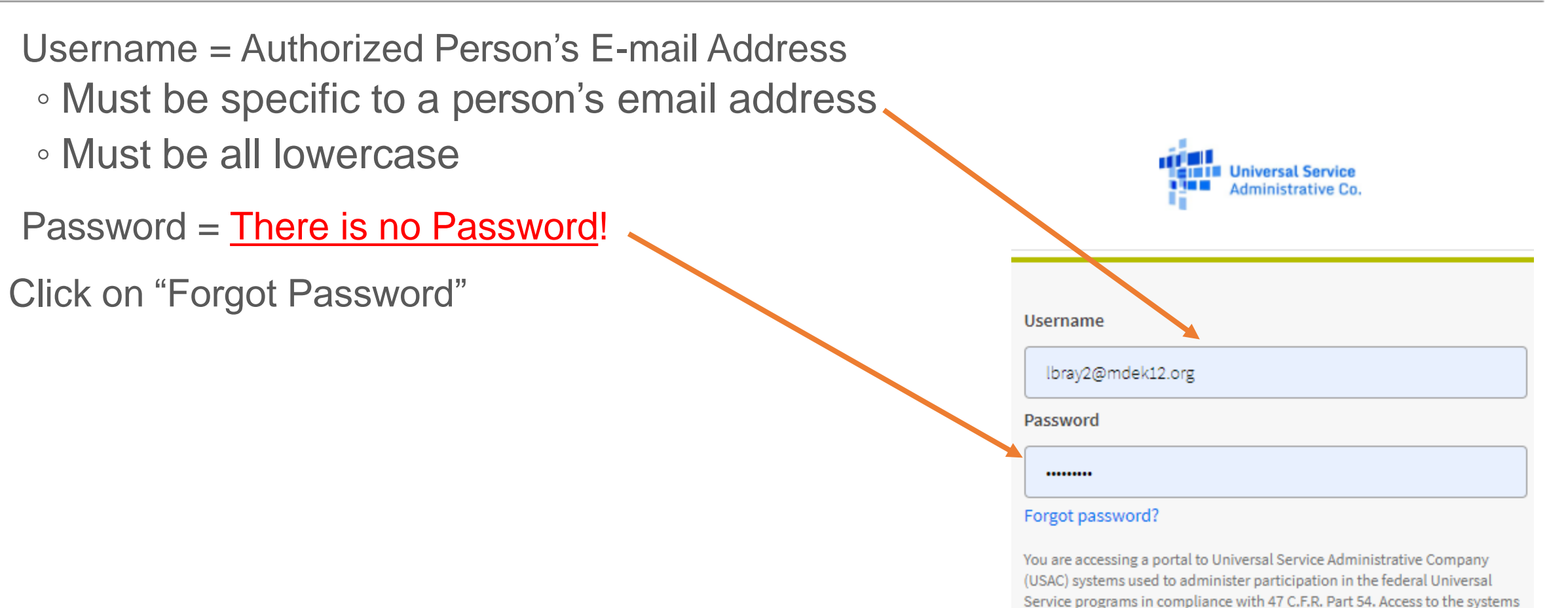

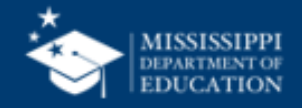

is provided solely to USAC-authorized users for USAC-authorized business.

## **Establishing / Resetting Your Password**

The next screen will look like this:

| Universal Service<br>Administrative Co. |  |
|-----------------------------------------|--|
| Reset Password                          |  |
| Username                                |  |
| Reset via Email                         |  |

Enter username again (which is your e-mail address), and click Send Email to reset password

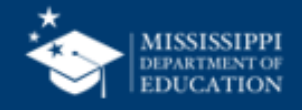
### **Password Reset**

After you click 'Send Email' to reset your password, the system will send a temporary link to that e-mail address (which is only valid for 15 min.)

Clicking on the temporary link will take you to this screen:

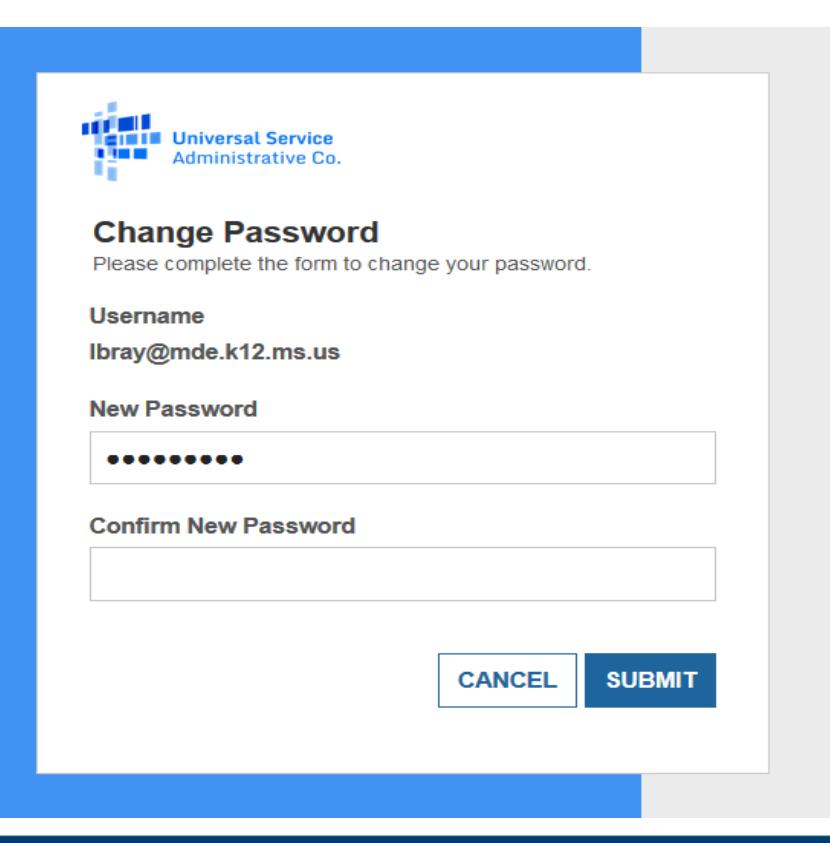

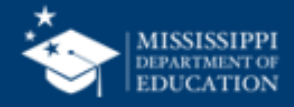

### **Password Reset**

The system will then take you to the Login screen. Enter your username and password to access EPC.

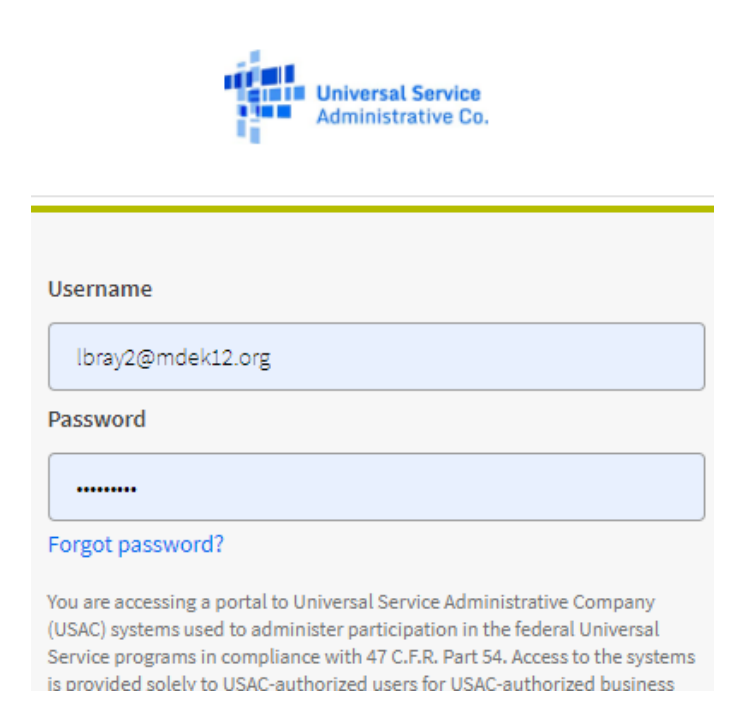

Note: EPC Passwords are only valid for 60 days, so you'll have to reset them often

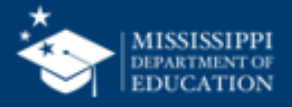

### **EPC – Login Information**

EPC users and BEAR Form filers: If this is your first time logging in to One Portal, please read this information carefully.

USAC has added multifactor authentication (MFA) to increase the security of our Universal Service Fund (USF) IT applications. The first time you sign into an application, the system will prompt you to set up MFA for your account. To do this:

- 1. Click the blue Continue button below.
- 2. Click the Forgot Password link.
- 3. Enter your Username (your email address) and click Reset via Email.
- 4. When you receive the email, click the link to create a password. Your password must be at least eight characters long and include one lowercase letter, one uppercase letter, one number, and one special character.
- 5. Accept the system's terms of use and click Sign In.
- 6. On the next page, confirm the email associated with your account and click Send Email.
- 7. Check your email for a verification code.
- 8. Enter the code and click Verify.

After logging in, you will see USAC's new single portal application dashboard if you have access to more than one application. On this page you can access all of the USF applications associated with your log in. This means users no longer have to sign into multiple applications to interact with different USF programs.

From the dashboard, you can visit the "Settings" page to add a cell phone number to your account. This will allow you to receive verification codes via either email or text message when you log in in the future.

To learn more about USAC's MFA and to find a list of all USF IT applications included in the single portal, visit USAC's website. If you cannot access the email associated with your account and need to set up a new log in, please contact your organization's USF administrator. If you need to reset your password, click the "forgot password" link. More detailed instructions are available in this video.

Continue

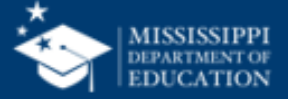

#### **EPC Verification - Page 1**

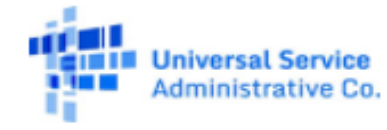

| Er    | nail | Au | the | ent | ica | ation |  |
|-------|------|----|-----|-----|-----|-------|--|
| 11.05 |      |    |     |     |     |       |  |

USAC requires multifactor authentication to add an additional layer of security when signing in to your account.

#### Email Address

l...y@mdek12.org

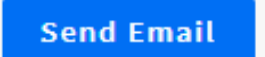

Sign out

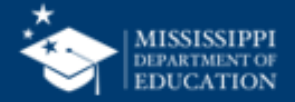

#### **EPC Verification - Page 2**

| Universal Service<br>Administrative Co.                                                                                                    |
|----------------------------------------------------------------------------------------------------|
| Email Authentication<br>USAC requires multifactor authentication to add an additional layer of<br>security when signing in to your account. |
| Passcode has been sent to the following email address!                                                                                      |
| Email Address                                                                                                    |
| ly@mdek12.org                                                                                                    |
| Enter passcode Re-send Email                                                                                                    |
| Verify                                                                                                    |
| Sign out                                                                                                    |

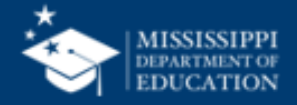

#### **EPC Dashboard**

Sign Out

#### Dashboard

Universal Service

Administrative Co.

lbray@mde.k12.ms.us 🗸

(i) In accordance with the Supply Chain orders, new certifications have been added to the following forms: RHC - FCC Form 463 and the Telecom invoice, E-rate - FCC Form 473, X and High Cost & Lifeline - FCC Form 481. Service providers are required to submit these annual certifications. For additional information, visit the USAC Supply Chain page.

| 💾 Upcoming Dates         | Schools and Libraries                                                                                                    | ^  | Help?                           |
|--------------------------|----------------------------------------------------------------------------------------------------|----|---------------------------------|
| No upcoming dates found. | E-rate Productivity Center (EPC) - E-rate Program participants use the E-<br>rate Productivity Center to manage program processes, receive notification                                                     | ıs | Send us a message<br>Click here |
|                          | and to contact customer service.                                                                                                    |    | Call us<br>(888) 641-8722       |
|                          | Emergency Connectivity Fund (ECF) - Emergency Connectivity Fund<br>participants use the ECF Portal to submit applications for reimbursement<br>and review notifications regarding their program activities. |    |                                 |

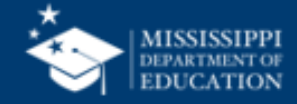

## **EPC Dashboard with BEAR**

| Administrative Co.                                                                  |                                                                                                    | Sign Out                                                                                         |
|-------------------------------------------------------------------------------------|----------------------------------------------------------------------------------------------------|--------------------------------------------------------------------------------------------------|
| Dashboard                                                                           |                                                                                                    | wgrant@vwsd.org ∨                                                                                |
| (i) In accordance with the Supply Chain o<br>and High Cost & Lifeline - FCC Form 48 | rders, new certifications have been added to the following forms: RHC - FCC Form 463 an<br>1. Service providers are required to submit these annual certifications. For additional info                                                                                                    | nd the Telecom invoice, E-rate - FCC Form 473, X<br>formation, visit the USAC Supply Chain page. |
| 🗂 Upcoming Dates                                                                    | Schools and Libraries                                                                                                    | Help?                                                                                            |
| 07/21 <sup>E-Rate Invoicing</sup><br>2022 Hour Webinar                              | E-rate Productivity Center (EPC) - E-rate Program participants use the E-<br>rate Productivity Center to manage program processes, receive notifications<br>and to contact customer service.                                                                                                    | Send us a message<br>Click here<br>Call us<br>(888) 641-8722                                     |
|                                                                                     | FCC Form 472 (BEAR) - Applicants file an FCC Form 472 (Billed Entity<br>Applicant Reimbursement (BEAR) Form) to request reimbursement from<br>USAC for the discount amount of the eligible products or services that the<br>applicant has received and paid for in full.                                                                                                    |                                                                                                  |
|                                                                                     | <b>Emergency Connectivity Fund (ECF)</b> - Emergency Connectivity Fund<br>participants use the ECF Portal to submit applications and review<br>notifications regarding their program activities. Using this link, schools and<br>libraries can also access the FCC Form 472 (BEAR) and service providers can<br>access the FCC Form 474 (SPI) to request ECF reimbursement. |                                                                                                  |

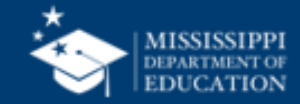

## Reports

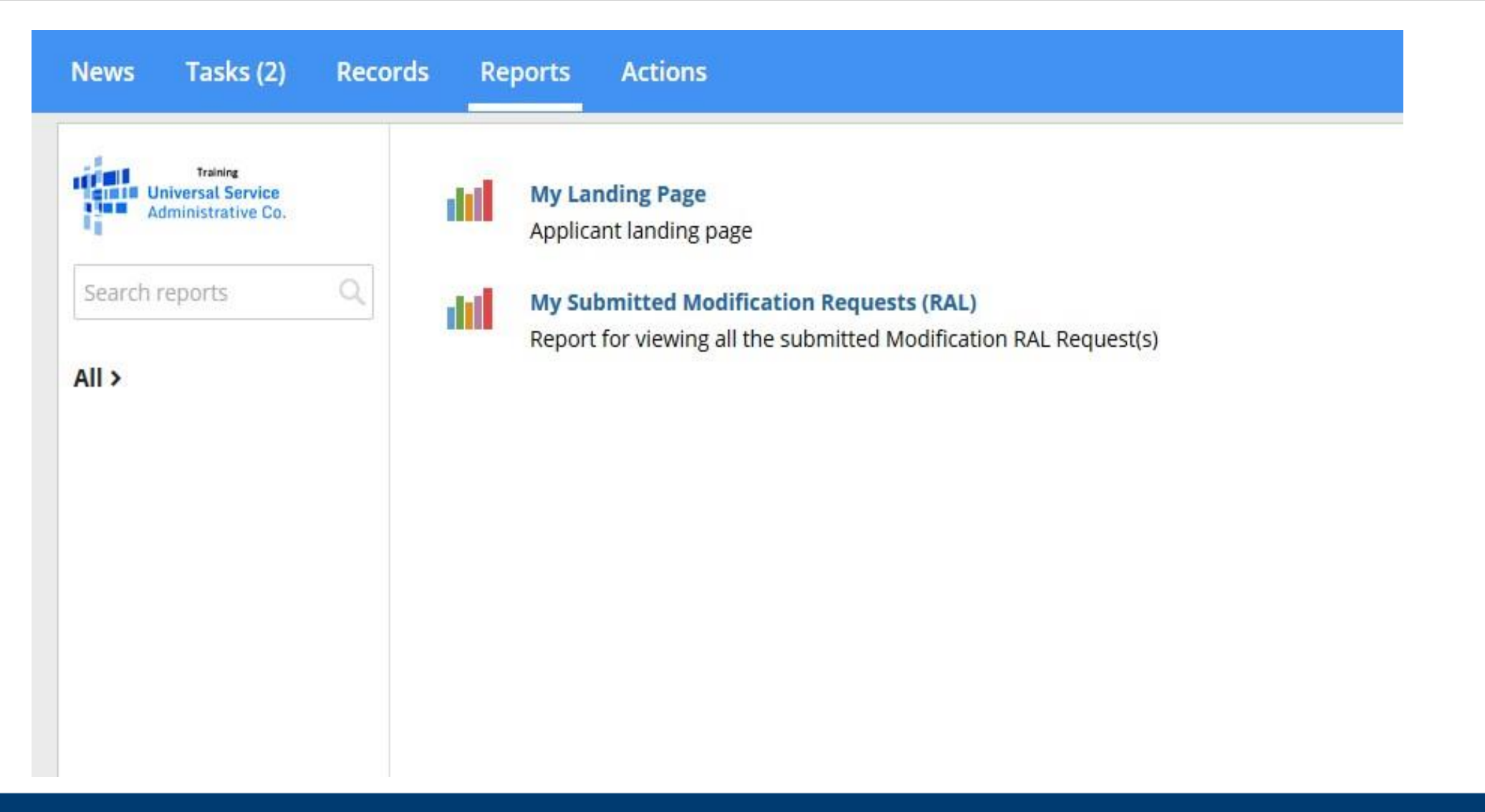

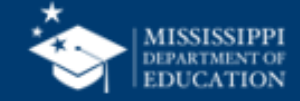

# Landing Page

| ws Tasks Re                | cords Reports                      | Actions     |                      |                                                                                                    |                                                                     |                                                                      |  |  |
|----------------------------|------------------------------------|-------------|----------------------|----------------------------------------------------------------------------------------------------|---------------------------------------------------------------------|----------------------------------------------------------------------|--|--|
| Vity Landing<br>Uni<br>Adn | versal Servic<br>ninistrative C    | e<br>O.     | Fund<br>SPIN<br>Orga | ing Request Report   FCC Form 4<br>Change   Service Substitution   I<br>nizations   USAC Website   Conta | 70   FCC Form 471   FCC<br>Hurricane Impact Design<br>act Us   Help | Form 486   Appeal   FCC Form 500  <br>nation   Manage Users   Manage |  |  |
| Votifications              |                                    |             |                      |                                                                                                    |                                                                     |                                                                      |  |  |
| Notification Type          | Please select a value              |             | ~                    | Status 🕢 🚺 All                                                                                           |                                                                     |                                                                      |  |  |
| Funding Year               | Funding Year Select a Funding Year |             | •                    | O Generated                                                                                              | O Generated                                                         |                                                                      |  |  |
| Notification               | 1                                  | Description | Issued Date          | Generated By                                                                                             | Generated                                                           | On                                                                   |  |  |
|                            |                                    |             | No items availa      | ble                                                                                                    |                                                                     |                                                                      |  |  |
| /v Entities                |                                    |             |                      |                                                                                                    |                                                                     |                                                                      |  |  |
| .,                         |                                    |             |                      |                                                                                                    |                                                                     |                                                                      |  |  |
| Entity                     |                                    |             | Entity Number        | City                                                                                                    | State                                                               | Zip Code                                                             |  |  |

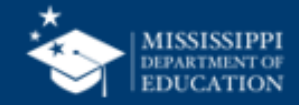

### News

| News Tasks Record    | s Reports Actions                                                                                                    |
|----------------------|----------------------------------------------------------------------------------------------------|
| Universal Service    | Click here to post                                                                                                    |
| Search news Q        | <b>SL NewsBriefs</b> A new edition of the SL NewsBrief is available. This electronic publication will give you information about upcoming funding commitments, tips to help you through the application process, and other timely information.                                                                                                    |
| All ><br>Updates     | Read this NewsBrief to learn about the upcoming FCC Form 486 webinar, URL changes to some legacy functions, and the IT Enhancement Feedback page.                                                                                                    |
| Kudos V<br>Starred 😭 | NewsBrief Friday April 19 2019<br>PDF 28 KB                                                                                                    |
|                      | Friday, 2:14 PM 🏠 🔒 Comment                                                                                                    |
|                      | USAC's Internal System A new RFP document titled, Q and A Putnam City Schools associated with FCC Form 470 190020776 filed by PUTNAM CITY INDEPENDENT SCHOOL DISTRICT 1 was uploaded into the EPC system on 4/17/2019 9:40 AM CDT. This document is available for download by clicking on the FCC Form 470 record link below and then clicking on 'View RFP documents'.<br>PC19-47003 - #190020 #139836 - PUTNAM CIT<br>Apr 17, 2019 ☆ A Comment |
|                      | <b>SL NewsBriefs</b> A new edition of the SL NewsBrief is available. This electronic publication will give you information about upcoming funding commitments, tips to help you through the application process, and other timely information.                                                                                                    |
|                      | Read this NewsBrief to learn how to search the SL News Brief archive and how to respond to PIA review questions in EPC.                                                                                                    |
|                      | NewsBrief Friday April 12 2019<br>PDF 135 KB                                                                                                    |

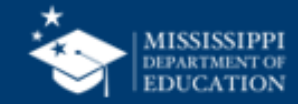

### **Tasks**

#### Shows current active tasks

| News Tasks (2) R                                    | ecords Reports Actions                               |                         |
|-----------------------------------------------------|------------------------------------------------------|-------------------------|
| Training<br>Universal Service<br>Administrative Co. | Click here to send a task                            | the NEWEST <del>-</del> |
| Assigned to Me ><br>Sent by Me                      | ✓     Create FCC Form 470       1 hour ago ☆         |                         |
| Starred 😭                                           | → Me                                                 |                         |
| STATUS<br>Open X                                    | ✓     Edit Form 471 Application       Mar 29, 2019 ☆ |                         |
| DEADLINE                                            |                                                      |                         |
| Overdue<br>Today                                    |                                                      |                         |
| Within 7 days                                       |                                                      |                         |
|                                                     |                                                      |                         |
|                                                     |                                                      |                         |
|                                                     |                                                      |                         |
|                                                     |                                                      |                         |

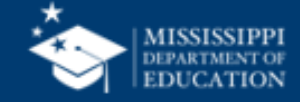

### Records

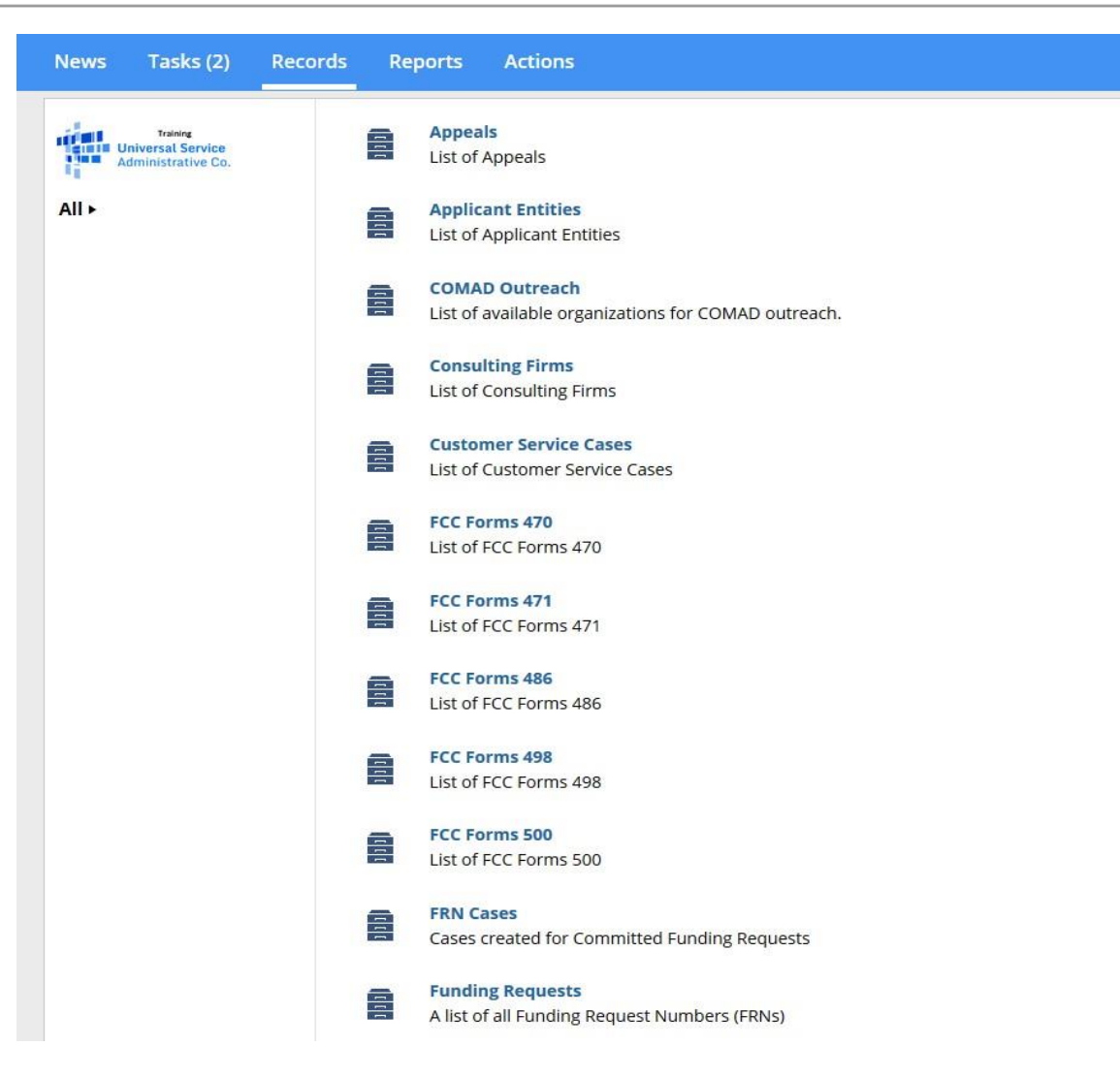

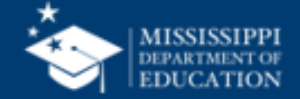

## Actions

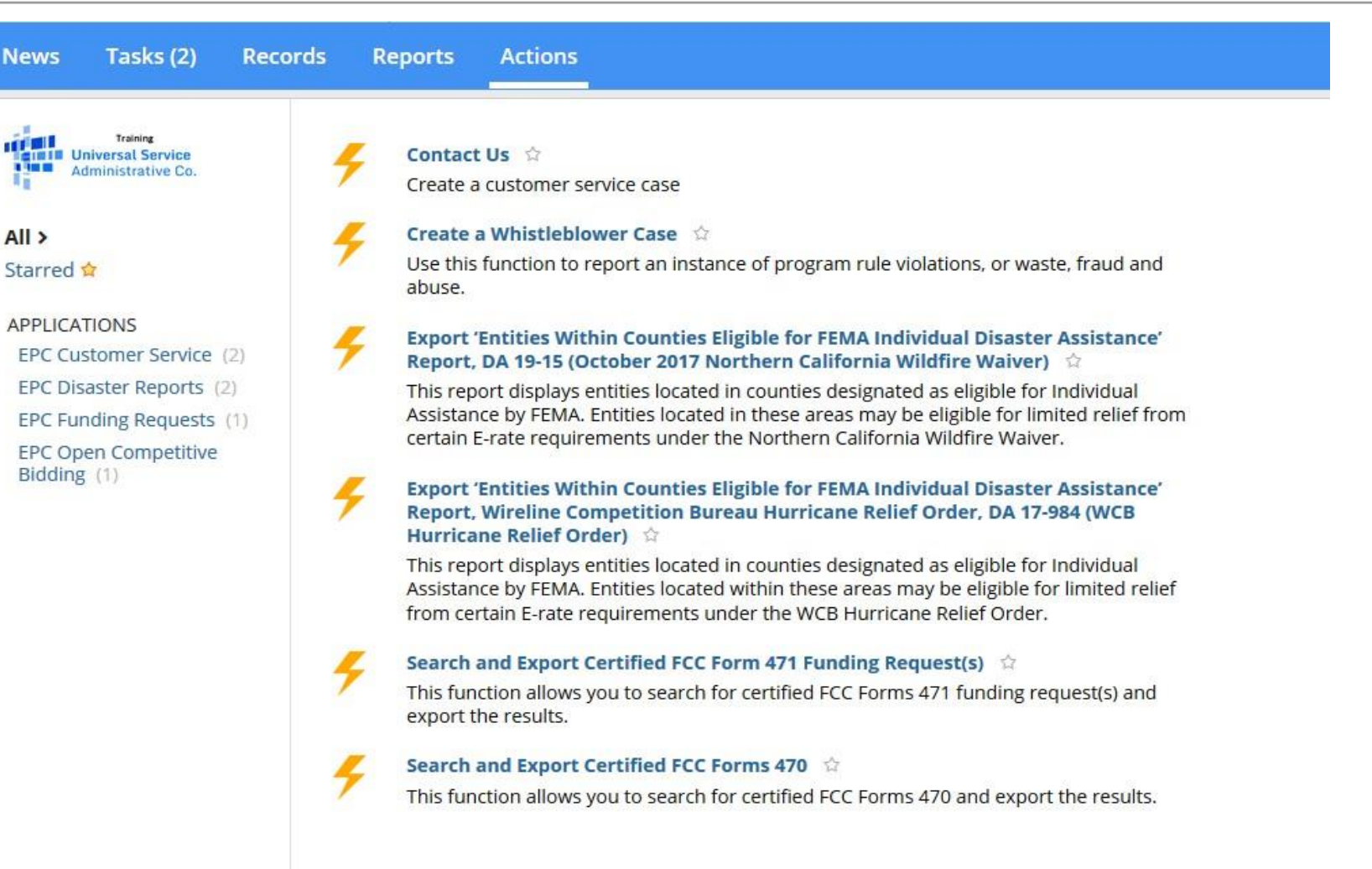

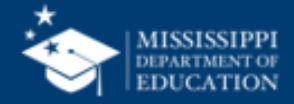

# **Creating Forms**

All forms are in EPC on the Landing Page except the BEAR Form.

| My Landing              | g Page                                         |                      |                                                                                                    |                                                                         |                                                                      |  |
|-------------------------|------------------------------------------------|----------------------|----------------------------------------------------------------------------------------------------|-------------------------------------------------------------------------|----------------------------------------------------------------------|--|
| Welcome School Distric  | Training<br>versal Service<br>ninistrative Co. | Fund<br>Char<br>Orga | ding Request Report   FCC Form<br>nge   Service Substitution   Hur<br>nizations   USAC Website   Con | 470   FCC Form 471   FCC<br>ricane Impact Designatio<br>ntact Us   Help | Form 486   Appeal   FCC Form 500   SPIN<br>n   Manage Users   Manage |  |
| Notifications           |                                                |                      |                                                                                                    |                                                                         |                                                                      |  |
| Notification Type       | Please select a value                          |                      | Status 📀 💿 All                                                                                       |                                                                         |                                                                      |  |
| Funding Year            | Select a Funding Year                          | •                    | ▼ ○ Not Generated                                                                                    |                                                                         |                                                                      |  |
| Notification            | Description                                    | Issued Date          | Generated By Generated On                                                                            |                                                                         |                                                                      |  |
|                         |                                                | No items availa      | ble                                                                                                  |                                                                         |                                                                      |  |
| My Entities             |                                                |                      |                                                                                                    |                                                                         |                                                                      |  |
| Entity                  |                                                | Entity Number        | City                                                                                                 | State                                                                   | Zip Code                                                             |  |
| School District 10      |                                                | 132                  | Natchez                                                                                              | MS                                                                      | 39120                                                                |  |
| School District 10 NIF  |                                                | 133                  | Natchez                                                                                              | MS                                                                      | 39120                                                                |  |
| School District 10 Scho | A lo                                           | 134                  | Natchez                                                                                              | MS                                                                      | 39121                                                                |  |
| School District 10 Scho | ol B                                           | 135                  | Natchez                                                                                              | MS                                                                      | 39122                                                                |  |

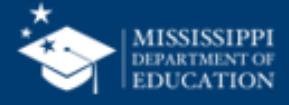

# **Creating Forms**

- Form 470 The Description of Services Requested and Certification Form is an FCC form that schools, and libraries complete to request services and establish eligibility
- Form 471 The Services Ordered and Certification Form is an FCC form that schools, and libraries use to report services ordered and discounts requested for those services.
- Form 486 The Receipt of Service Confirmation and Children's Internet Protection Act Certification Form is an FCC form that schools and libraries file to inform USAC that services have begun, and of their CIPA compliance.
- Form 500 The Funding Commitment Adjustment Request Form is filed by schools and libraries to notify USAC of reductions to or cancellations of approved FRNs and/or changes to reported Service Start Dates or Contract Expiration Dates, to request a service delivery extension for non-recurring services, or to notify USAC of an allowable equipment transfer.

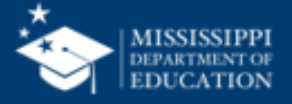

#### Form 470

News Tasks (2) Records Reports Actions

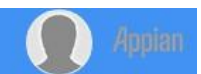

#### FCC Form 470 - Funding Year 2019

| Basic Information                      | Service Requests   | Technical Contact Information | Procurement Information             | FCC Form 470 Review | Certifica     | tions & Signature |
|----------------------------------------|--------------------|-------------------------------|-------------------------------------|---------------------|---------------|-------------------|
| >FCC Notice Required E                 | By The Paperwork R | Reduction Act (OMB Cont       | rol Number: 3060-0806)              |                     |               |                   |
| ~Billed Entity Informat                | ion                |                               |                                     |                     |               |                   |
| School District 10                     |                    |                               | Billed Entity Number: 132           |                     |               |                   |
| 100 Main Street                        |                    |                               | FCC Registration Number: 1231231232 |                     |               |                   |
| Natchez, MS 39120                      |                    |                               |                                     |                     |               |                   |
| 555-555-3333                           |                    |                               |                                     |                     |               |                   |
| school.district10.user1@mailinator.com | 1                  |                               |                                     |                     |               |                   |
| Application Nickname                   |                    |                               |                                     |                     |               |                   |
| Please enter an application nicknam    | e here. *          |                               |                                     |                     |               |                   |
| 1                                      |                    |                               |                                     |                     |               |                   |
|                                        |                    |                               |                                     |                     |               |                   |
| DISCARD FORM                           |                    |                               |                                     |                     | SAVE & SHADE  | SAVE & CONTINUE   |
| DISCARD FORM                           |                    |                               |                                     |                     | SAVE & STIARE | SAVE & CONTINUOL  |

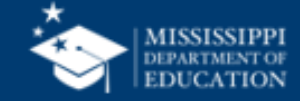

## Form 471

| News Tasks (2) Records                                                                                                    | Reports Actions                                                                               |                                                                                                    |                                                                                                    | Дрріа                                                                                                  |
|----------------------------------------------------------------------------------------------------|-----------------------------------------------------------------------------------------------|----------------------------------------------------------------------------------------------------|----------------------------------------------------------------------------------------------------|----------------------------------------------------------------------------------------------------|
| 🖺 SAVE DRAFT                                                                                                    |                                                                                               |                                                                                                    |                                                                                                    |                                                                                                    |
| FCC Form 471 - Fu                                                                                                    | nding Year 20                                                                                 | 19                                                                                                    |                                                                                                    |                                                                                                    |
| School District 10 (BEN:                                                                                                    | 132)                                                                                          |                                                                                                    |                                                                                                    |                                                                                                    |
| Last Saved:                                                                                                    |                                                                                               |                                                                                                    |                                                                                                    |                                                                                                    |
| Basic Information                                                                                                    |                                                                                               | Entity Information                                                                                                    | Funding Requests                                                                                                    | Certify                                                                                                |
| Where applicable, we've completed this<br>your profile first by going to your entity<br>administrator or create a customer sen | section of the form based or<br>record, and clicking Manage<br>vice case to request updates t | information from your applicant entity's<br>Organization from the Related Actions m<br>o your applicant entity's profile. | s profile. If any of the non-editable information is incorrect<br>enu. If you do not have access to Manage Organization, pl | , or you wish to change the information, please update<br>ease contact your applicant entity's account |
| >FCC Notice Required E                                                                                                    | y The Paperwork                                                                               | Reduction Act (OMB Cor                                                                                                    | ntrol Number: 3060-0806)                                                                                                    |                                                                                                    |
| <b>Billed Entity Informatio</b>                                                                                                | n                                                                                             |                                                                                                    |                                                                                                    |                                                                                                    |
| School District 10                                                                                                    |                                                                                               |                                                                                                    | Billed Entity Number: 132                                                                                                   |                                                                                                    |
| 100 Main Street                                                                                                    |                                                                                               |                                                                                                    | FCC Registration Number: 1231231232                                                                                         |                                                                                                    |
| Natchez, MS 39120                                                                                                    |                                                                                               |                                                                                                    | Applicant Type: School District                                                                                             |                                                                                                    |
| 555-555-3333                                                                                                    |                                                                                               |                                                                                                    |                                                                                                    |                                                                                                    |
| school.district10.user1@mailinator.com                                                                                         | 1                                                                                             |                                                                                                    |                                                                                                    |                                                                                                    |
| <b>Application Nickname</b>                                                                                                    |                                                                                               |                                                                                                    |                                                                                                    |                                                                                                    |
| Please enter an application nicknam                                                                                            | e here. 🛿 *                                                                                   |                                                                                                    |                                                                                                    |                                                                                                    |
|                                                                                                    |                                                                                               |                                                                                                    |                                                                                                    |                                                                                                    |
| FCC Form 471 Help                                                                                                    |                                                                                               |                                                                                                    |                                                                                                    |                                                                                                    |
| Show Help                                                                                                    |                                                                                               |                                                                                                    |                                                                                                    |                                                                                                    |
| DISCARD FORM                                                                                                    |                                                                                               |                                                                                                    |                                                                                                    | SAVE & CONTINUE                                                                                        |

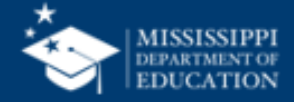

## Form 471 Certification

#### **Certification Confirmation**

#### MISSISSIPPI DEPARTMENT OF EDUCATION (BEN: 128642) - CSpire Internet Circuits - FY22 - Form # 221017803

Last Saved: 3/14/2022 4:17 PM CDT

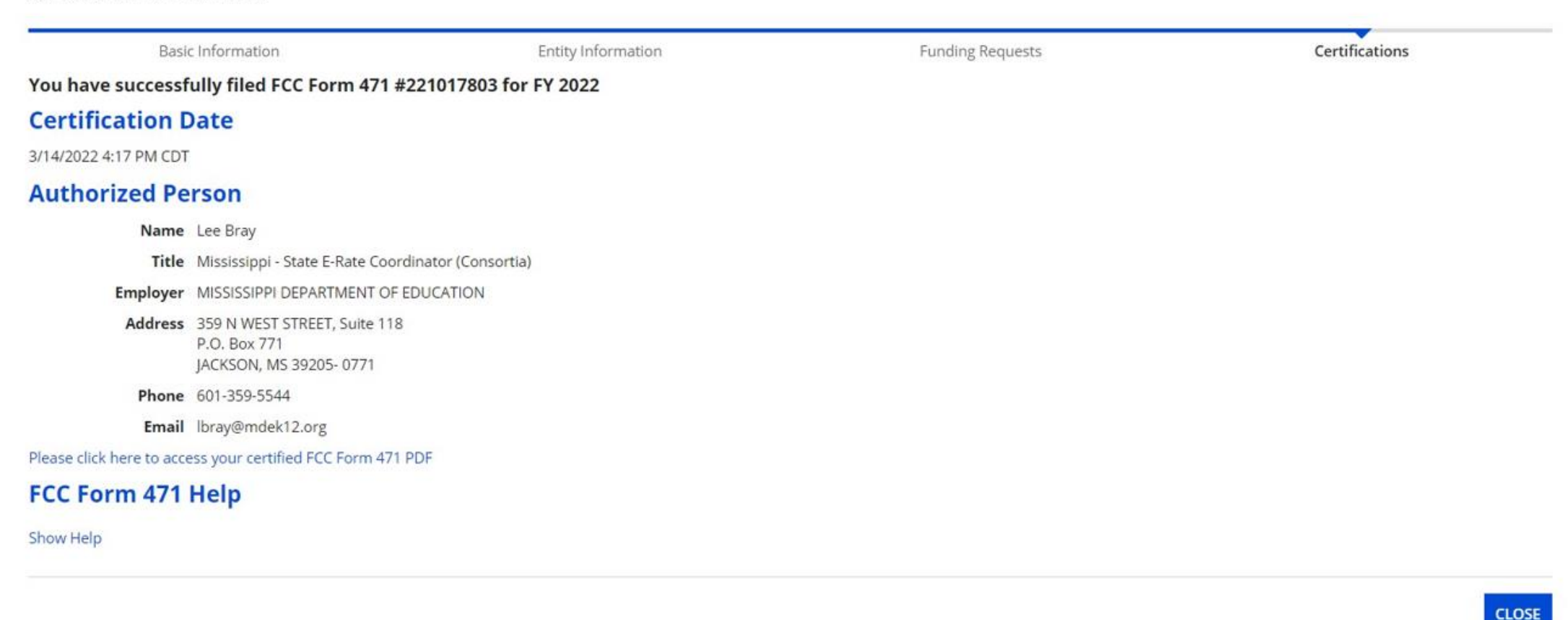

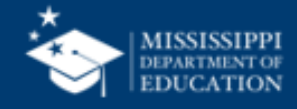

## Form 471 Search Page

| News Tasks (1)                                             | Records                       | Reports | Actions                               |                            |               |       |                                                                                   | Appian                                  |
|------------------------------------------------------------|-------------------------------|---------|---------------------------------------|----------------------------|---------------|-------|-----------------------------------------------------------------------------------|-----------------------------------------|
| Records / Applicant Enti<br>#128642 - N<br>Summary Custome | ities<br>MISSIS<br>er Service | SIPPI S | TATE DEPT O<br>Additional Information | FED<br>Contracts FCC Forms | FRN Appeals N | ews   | CREATE FCC FORM 470                                                               | CREATE FCC FORM 471 CREATE FCC FORM 486 |
| Category<br>FCC Forms 471                                  | FCC Form 4                    | 71      |                                       |                            |               |       |                                                                                   |                                         |
| Funding Year                                               | 2017                          |         |                                       | •                          | s             | tatus | <ul> <li>All</li> <li>Incomplete</li> <li>Certified</li> <li>Committed</li> </ul> |                                         |
| Application Number                                         |                               | Nic     | kname                                 |                            | Funding Year  |       | Status                                                                            | Certified Date                          |
| 171037356                                                  |                               | 201     | 17 MDE MPLS Consortium                |                            | 2017          |       | Committed                                                                         | 5/11/2017 9:53 AM CDT                   |
| 171037606                                                  |                               | 20      | 17 MDE MIS Consortium                 |                            | 2017          |       | Certified                                                                         | 5/11/2017 9:45 AM CDT                   |

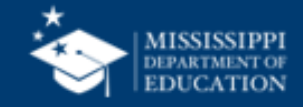

#### Form 471 – Respond to Inquiries

| vs Tasks (1) Records ecords / FCC Forms 471 CO17 MDE MIS CC Summary Funding Requests | Reports Actions | <b>171037606</b><br>unt Calculation Entity Info | ormation News | Related Actions |                | RESPOND TO INQUIRIE     | S SUBMIT MODI    | FICATION REQUES        |  |
|--------------------------------------------------------------------------------------|-----------------|-------------------------------------------------|---------------|-----------------|----------------|-------------------------|------------------|------------------------|--|
| ending Inquiries                                                                     |                 |                                                 |               |                 |                |                         |                  |                        |  |
| Read Notice Name                                                                     | Outreach Type   | Assigned By                                     | Title         | Phone #         | Assigned Date  | ↓ Due Date              | Extn.            | Status                 |  |
|                                                                                      |                 |                                                 | No Pending    | Inquiries.      |                |                         |                  |                        |  |
| Submitted Inquiries                                                                  | Outreach T      | уре                                             |               | Answered By     | Assigned Date  | e ļ                     | Answered Date    |                        |  |
| ligibility of the Entities                                                           | Regular 15-     | Day Incomplete Response Re                      | eminder       | Lee Bray        | 10/22/2017 10  | 10/22/2017 10:41 PM CDT |                  | 10/23/2017 8:31 AM CDT |  |
| ligibility of the Entities                                                           | Regular 15-     | Day                                             |               | Lee Bray        | 10/20/2017 12  | 10/20/2017 12:19 PM CDT |                  | 10/20/2017 1:30 PM CDT |  |
| ligibility of Products and Services                                                  | Regular 15-     | Day Incomplete Response Re                      | eminder       | Lee Bray        | 10/3/2017 1:19 | 9 PM CDT                | 10/4/2017 4:22 F | M CDT                  |  |
| equested Discount                                                                    | Regular 15-     | Day                                             |               | Lee Bray        | 10/2/2017 8:44 | 6 AM CDT                | 10/6/2017 1:32 F | M CDT                  |  |
| igibility of the Entities                                                            | Regular 15-     | Day No Response Reminder                        |               | Lee Bray        | 10/2/2017 8:4: | 3 AM CDT                | 10/6/2017 4:39 F | M CDT                  |  |
| 0 ,                                                                                  |                 |                                                 |               |                 |                |                         |                  |                        |  |

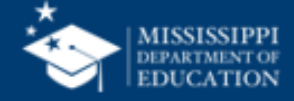

### Form 486

News Tasks (2) Records Reports Actions

#### 🖺 SAVE DRAFT

#### Create FCC Form 486

| General Information                                 | Select FRNs                            | Detailed Info        | Certification    | Preview  |
|-----------------------------------------------------|----------------------------------------|----------------------|------------------|----------|
| Submitting Organization De                          | tails                                  |                      |                  |          |
| School District 10                                  |                                        | BEN: 132             |                  |          |
| 100 Main Street                                     |                                        | FCC Registration Nur | nber: 1231231232 |          |
| Natchez, MS 39120                                   |                                        |                      |                  |          |
| 555-555-3333                                        |                                        |                      |                  |          |
| school.district10.user1@mailinator.com              |                                        |                      |                  |          |
| FCC Form 486 Details                                |                                        |                      |                  |          |
| Nickname *                                          |                                        | Funding Year *       |                  |          |
|                                                     |                                        | Select a Funding Y   | 'ear             | •        |
| Contact Information                                 |                                        |                      |                  |          |
| Main Contact Person *                               |                                        |                      |                  |          |
|                                                     |                                        |                      |                  |          |
| Please select a main contact person by typing the c | ontact person's name or email address. |                      |                  |          |
|                                                     |                                        |                      |                  |          |
| CANCEL                                              |                                        |                      |                  | CONTINUE |

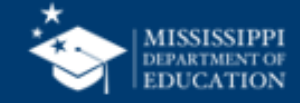

#### **Form 486 Certification**

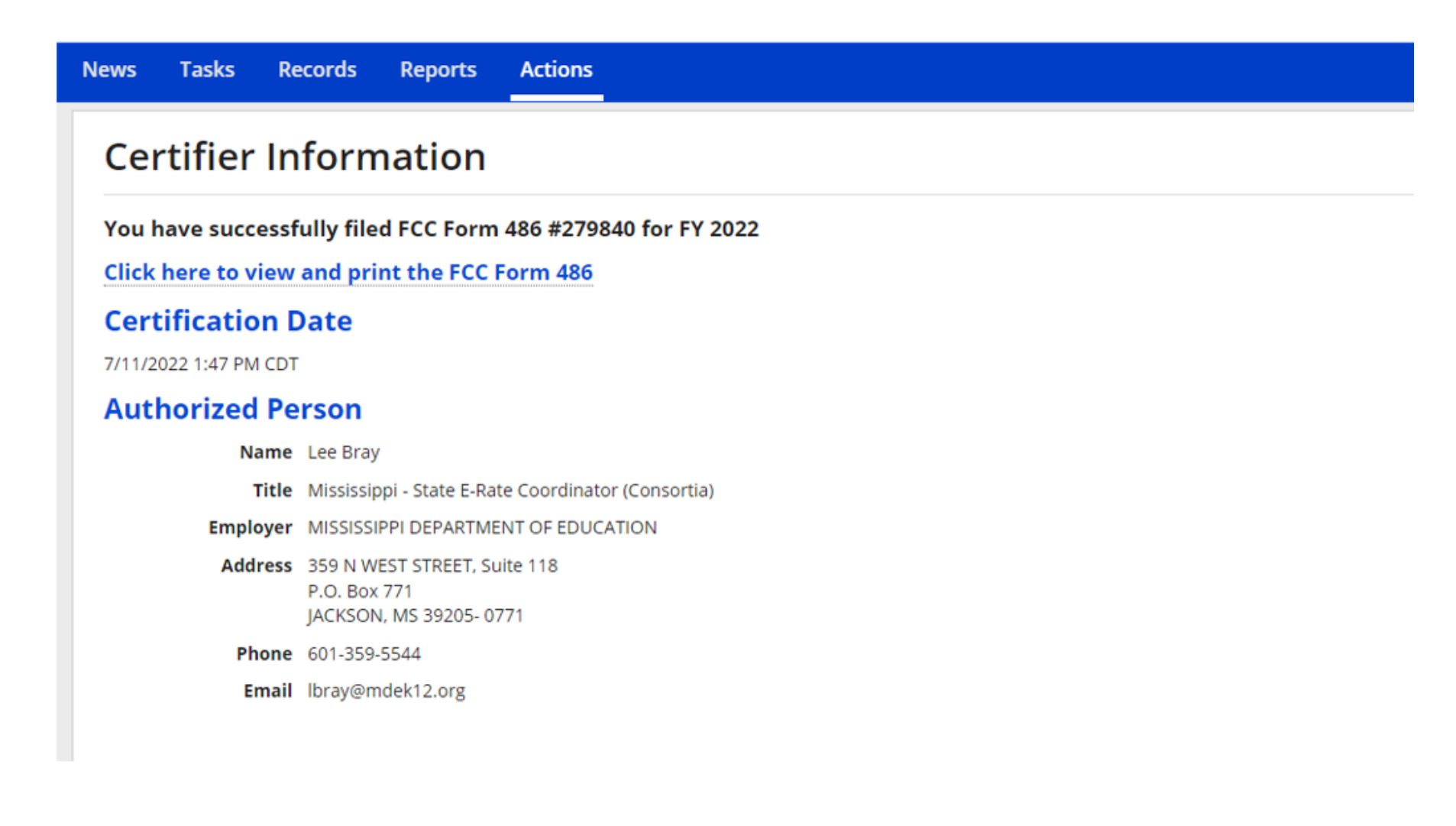

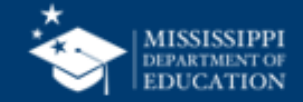

## **Form 486 Notification Letter**

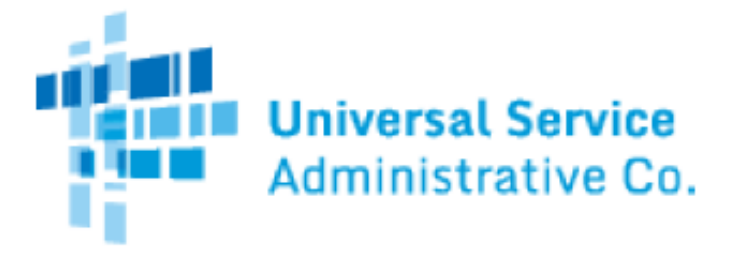

#### FCC Form 486 Notification Letter

Lee Bray MISSISSIPPI DEPARTMENT OF EDUCATION 359 NORTH WEST STREET SUITE 118 JACKSON, MS 39201 7/11/2022

 FUNDING YEAR 2022:
 7/1/2022 - 6/30/2023

 FCC Form 486 Application Number:
 279840

 Applicant's FCC Form 486 Nickname:
 CSpire Circuits FY22

This letter is to notify you that the Universal Service Administrative Company (USAC) has received and accepted a certified FCC Form 486, Receipt of Service Confirmation Form, from you. Information about your commitment may have changed. Please review the FCC Form 486 Notification Letter Report to confirm the information you provided. This information is also being shared with the service provider(s) identified on each Funding Request Number (FRN).

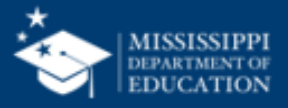

### **Form 500**

| News Tasks (3) Records Reports Actions                                   |                                     | 🗶 Appia       |
|--------------------------------------------------------------------------|-------------------------------------|---------------|
| 🖺 SAVE DRAFT                                                             |                                     |               |
| Create FCC Form 500                                                      |                                     |               |
| School District 10 (BEN: 132)                                            |                                     |               |
| General Information                                                      | Detailed Information                | Certification |
| >Paperwork Reduction Act                                                 |                                     |               |
| Submitting Organization Details                                          |                                     |               |
| School District 10                                                       | BEN: 132                            |               |
| 100 Main Street                                                          | FCC Registration Number: 1231231232 |               |
| Natchez, MS 39120                                                        |                                     |               |
| 555-555-3333                                                             |                                     |               |
| school.district10.user1@mailinator.com                                   |                                     |               |
| Form Details                                                             |                                     |               |
| Is this FCC Form 500 being filed to request a change to an FRN filed for | FY 2015 and prior? *                |               |
| YES NO                                                                   |                                     |               |
| Nickname *                                                               |                                     |               |
|                                                                          |                                     |               |
| Contact Information                                                      |                                     |               |
| Main Contact Person *                                                    |                                     |               |
|                                                                          |                                     |               |

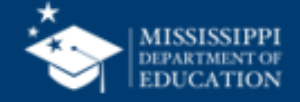

# **Additional Landing Page**

Spin Changes

Service Substitution

Manage Users – Account Administrator Only

Manage Organizations

**Entity Information** 

**Customer Service Cases** 

FCC Forms and Post Commitment Request

USAC Website

Contact Us

Help

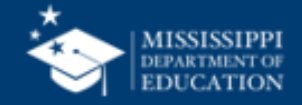

## **BEN Modifications**

| ws Tasks Records Reports                                                                         | Actions          |          |                        |                        |                                              | Appia |
|--------------------------------------------------------------------------------------------------|------------------|----------|------------------------|------------------------|----------------------------------------------|-------|
| Records / Applicant Entities<br>#128642 - MISSISSIPPI :<br>Summary Customer Service Modification | STATE DEPT OF ED | s FCC    | Forms FRN Appeals News | Related Actions        | MANAGE ORGANIZATION MANAGE ORGANIZATION RELA | ATI   |
| Modifications by User                                                                            |                  |          |                        |                        |                                              |       |
| Modification Nickname                                                                            |                  |          | Modifier Change Date   |                        |                                              | 1     |
| Remove County                                                                                    |                  | Lee Bray |                        | 1/10/2017 12:28 PM CST |                                              |       |
| MDE                                                                                              |                  | Lee Bray |                        | 9/3/2015 11:03 AM CDT  |                                              |       |
| Update063015                                                                                     |                  | Lee Bray |                        | 6/29/2015 5:14 PM CDT  |                                              |       |
| Modifications by System                                                                          |                  |          |                        |                        |                                              |       |
| Modification Nickname                                                                            | Modifier         |          | Change Date            | 1                      | Pre-Post Update Data                         |       |
| Automated Profile Update                                                                         | EPC System       |          | 9/26/2018 8:21 PM CDT  |                        | View Profile Changes                         |       |

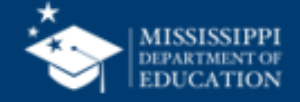

## Contracts

| ews Tasks Record                                                  | ds Rep             | orts Actions                        |                                   |                      | Appian |
|-------------------------------------------------------------------|--------------------|-------------------------------------|-----------------------------------|----------------------|--------|
| ecords Applicant Entities<br>#128642 - MIS<br>Summary Customer Se | SSISS<br>ervice Mo | Odifications Additional Information | Contracts FCC Forms FRN Appeals N | lews Related Actions |        |
| ubmitted Contra                                                   | acts               |                                     |                                   |                      |        |
| Contract ID                                                       | ļ                  | Contract Number                     | Contract Nickname                 | Award Date           |        |
| 20602                                                             |                    | 4000-1                              | ATT 4000 - MPLS                   | 11/30/2005           | View   |
| 20592                                                             |                    | 4000-1                              | ATT 4000 - MIS                    | 11/30/2005           | View   |
|                                                                   |                    |                                     |                                   |                      |        |
|                                                                   |                    |                                     |                                   |                      |        |

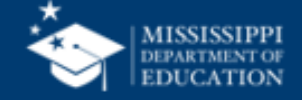

# **District Information**

#### Summary

**Customer Service** 

Modifications

Additional Information

**Discount Rate** 

Contracts

FCC Forms – Submitted by District (2016 – present)

**FRN** Appeals

News – District only

**Related Actions** 

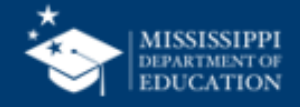

## **District Information**

| News Tasks (      | 4) Records                     | Reports           | Actions                |               |           |                  |                  |                              | 💽 Appi                  |
|-------------------|--------------------------------|-------------------|------------------------|---------------|-----------|------------------|------------------|------------------------------|-------------------------|
| Records / Applic  | int Entities                   | atriat 1          |                        |               |           | 1000             |                  | ]                            | []                      |
| #132 - 5          | chool DI                       | strict It         | 5                      |               |           | CR               | EATE A NEW USER  | ADD OR REMOVE EXISTING USERS | MANAGE USER PERMISSIONS |
| Summary           | ustomer Service                | Modifications     | Additional Information | Discount Rate | Contracts | FCC Forms F      | RN Appeals N     | lews Related Actions         |                         |
| Organizati        | on Details                     |                   |                        |               |           |                  |                  |                              |                         |
| 1                 | lame School Dist               | rict 10           |                        |               |           | Applicant        | Type School Dist | trict                        |                         |
| Entity Nu         | <b>nber</b> 132                |                   |                        |               |           | St               | atus Active      |                              |                         |
| FCC Registr<br>Nu | ation 123123123<br>mber        | 2                 |                        |               |           |                  |                  |                              |                         |
| Contact In        | formation                      |                   |                        |               |           |                  |                  |                              |                         |
| Physical Ad       | dress 100 Main S<br>Natchez, N | treet<br>IS 39120 |                        |               |           | Phone Nur        | mber 555-555-33  | 333                          |                         |
| Mailing Ad        | dress 100 Main S<br>Natchez, N | treet<br>IS 39120 |                        |               |           | Website          |                  | nctro.userr@mainhator.com    |                         |
| Account A         | dministrat                     | or                |                        |               |           |                  |                  |                              |                         |
| r                 | lame School Dist               | rict 10 User 1    |                        |               |           |                  |                  |                              |                         |
| General Co        | ontact                         |                   |                        |               |           |                  |                  |                              |                         |
| 1                 | lame School Dist               | rict 10 User 1    |                        |               |           |                  |                  |                              |                         |
| ~Applican         | t Attribute                    | s                 |                        |               |           |                  |                  |                              |                         |
| School District   | Sub- Public S                  | chool District    |                        |               |           | Does             | this No          |                              |                         |
|                   | Type Private                   | School District   |                        |               | C         | organization hav | ve an            |                              |                         |
|                   | Charter                        | School District   |                        |               |           | endown           | ient?            |                              |                         |
|                   | ESA Sch                        | ool District      |                        |               |           |                  |                  |                              |                         |
| State School      | Code                           |                   |                        |               |           |                  |                  |                              |                         |
| State LEA         | Code 28                        |                   |                        |               |           |                  |                  |                              |                         |
| NCES Public       | State                          |                   |                        |               |           |                  |                  |                              |                         |

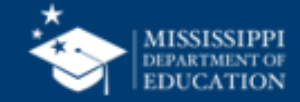

## **District Submitted FCC Forms**

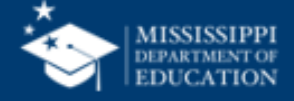

# **District FRN Appeals**

| News Tasks Records Reports                                                                     | Actions          |                                     |                      | Appian     |
|------------------------------------------------------------------------------------------------|------------------|-------------------------------------|----------------------|------------|
| Records / Applicant Entities<br>#128642 - MISSISSIPPI<br>Summary Customer Service Modification | STATE DEPT OF E  | D<br>tracts FCC Forms FRN Appeals N | News Related Actions |            |
| Appeals                                                                                        |                  |                                     |                      |            |
| Appeal Number                                                                                  | 1 Request Status | Nickname                            | Created On           | Created By |
|                                                                                                |                  | No items available                  |                      |            |
|                                                                                                |                  |                                     |                      |            |
|                                                                                                |                  |                                     |                      |            |
|                                                                                                |                  |                                     |                      |            |
|                                                                                                |                  |                                     |                      |            |
|                                                                                                |                  |                                     |                      |            |
|                                                                                                |                  |                                     |                      |            |
|                                                                                                |                  |                                     |                      |            |
|                                                                                                |                  |                                     |                      |            |
|                                                                                                |                  |                                     |                      |            |

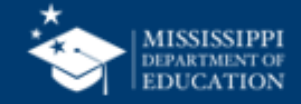

#### **District News**

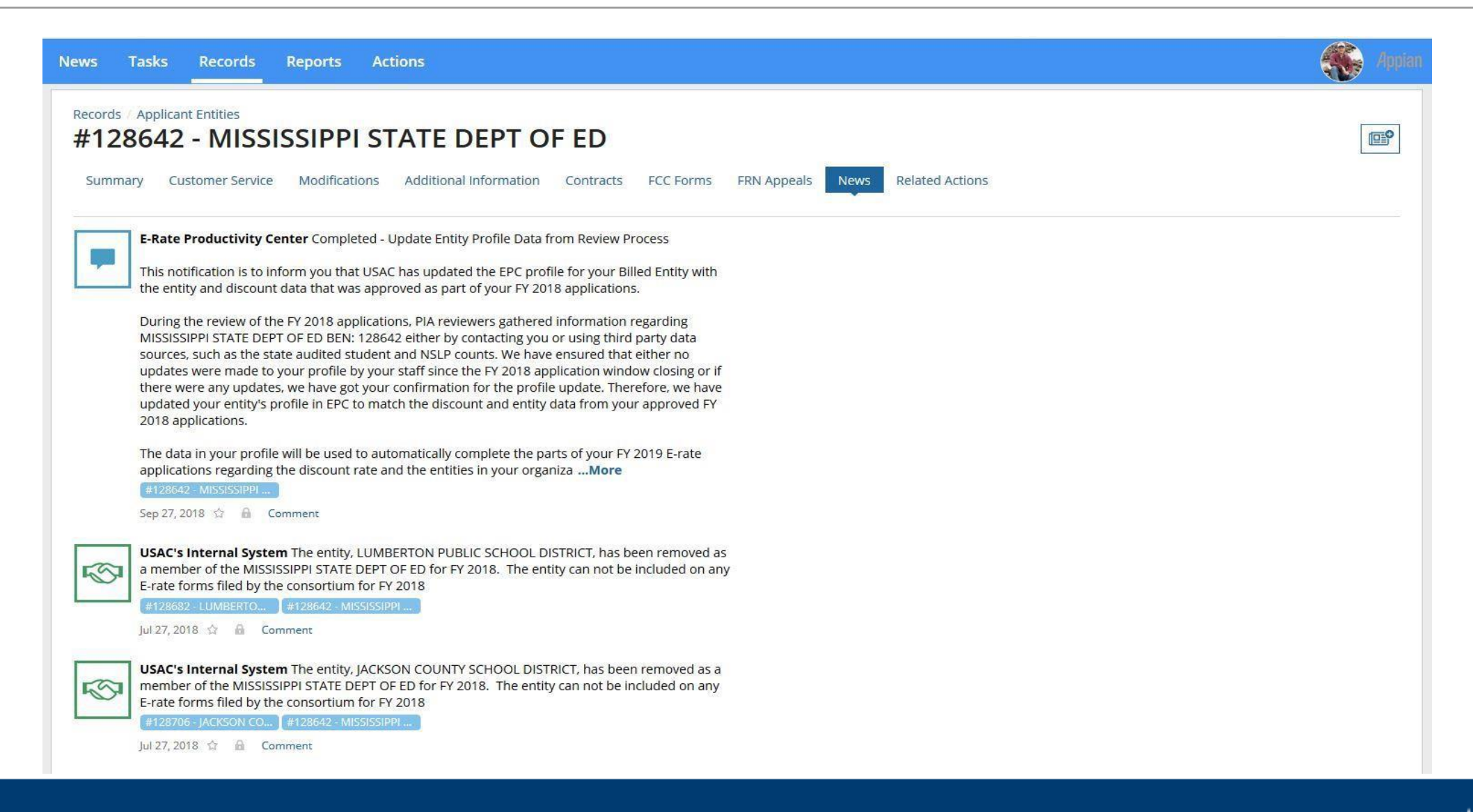

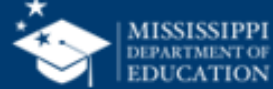

#### **Adding District Users**

#### Located on School District page at top or from Related Actions

| News Tasks (4)                                             | Records Reports                                      | Actions                   | Appian                                                             |
|------------------------------------------------------------|------------------------------------------------------|---------------------------|--------------------------------------------------------------------|
| Records / Applicant Ent<br>#132 - Schoor<br>Summary Custom | ities<br>DOI District 10<br>er Service Modifications | Additional Information Di | Discount Rate Contracts FCC Forms FRN Appeals News Related Actions |
| Organization I                                             | Details                                              |                           |                                                                    |
| Name                                                       | School District 10                                   |                           | Applicant Type School District                                     |
| Entity Number                                              | 132                                                  |                           | Status Active                                                      |
| FCC Registration<br>Number                                 | 1231231232                                           |                           |                                                                    |
| <b>Contact Inform</b>                                      | nation                                               |                           |                                                                    |
| Physical Address                                           | 100 Main Street                                      |                           | Phone Number 555-555-3333                                          |
| -                                                          | Natchez, MS 39120                                    |                           | Email school.district10.user1@mailinator.com                       |
| Mailing Address                                            | 100 Main Street<br>Natchez, MS 39120                 |                           | Website URL                                                        |
| Account Admi                                               | nistrator                                            |                           |                                                                    |
| Name                                                       | School District 10 User 1                            |                           |                                                                    |
| <b>General Conta</b>                                       | ct                                                   |                           |                                                                    |
| Name                                                       | School District 10 User 1                            |                           |                                                                    |
| ~Applicant At                                              | tributes                                             |                           |                                                                    |
| School District Sub-                                       | Public School District                               |                           | Does this No                                                       |
| Туре                                                       | Private School District                              |                           | organization have an                                               |
|                                                            | Charter School District                              |                           | endowment?                                                         |
|                                                            | ESA School District                                  |                           |                                                                    |
| State School Code                                          |                                                      |                           |                                                                    |
| State LEA Code                                             | 28                                                   |                           |                                                                    |
| NCES Public State                                          |                                                      |                           |                                                                    |
| Co.do                                                      |                                                      |                           |                                                                    |

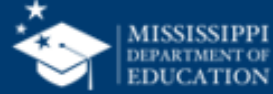

#### **Manage User Permissions**

| News Tasks (4) Records Reports Actions                                                                                     | Appian (                                                                                                    |
|----------------------------------------------------------------------------------------------------|----------------------------------------------------------------------------------------------------|
| Records / Applicant Entities<br>#132 - School District 10<br>Summary Customer Service Modifications Additional Information | CREATE A NEW USER       ADD OR REMOVE EXISTING USERS       MANAGE USER PERMISSIONS         Discount Rate       Contracts       FCC Forms       FRN Appeals       News       Related Actions |
| Organization Details                                                                                                    |                                                                                                    |
| Name School District 10                                                                                                    | Applicant Type School District                                                                                                    |
| Entity Number 132                                                                                                    | Status Active                                                                                                    |
| FCC Registration 1231231232<br>Number                                                                                      |                                                                                                    |
| Contact Information                                                                                                    |                                                                                                    |
| Physical Address 100 Main Street<br>Natchez, MS 39120                                                                      | Phone Number 555-555-3333<br>Email school.district10.user1@mailinator.com                                                                                                    |
| Mailing Address 100 Main Street<br>Natchez, MS 39120                                                                       | Website URL                                                                                                    |
| Account Administrator                                                                                                    |                                                                                                    |
| Name School District 10 User 1                                                                                             |                                                                                                    |
| General Contact                                                                                                    |                                                                                                    |
| Name School District 10 User 1                                                                                             |                                                                                                    |
| ~Applicant Attributes                                                                                                    |                                                                                                    |
| School District Sub- 🖉 Public School District                                                                              | Does this No                                                                                                    |
| Type Private School District                                                                                               | organization have an                                                                                                    |
| Charter School District                                                                                                    | endowment?                                                                                                    |
| ESA School District                                                                                                    |                                                                                                    |
| State School Code                                                                                                    |                                                                                                    |
| State LEA Code 28                                                                                                    |                                                                                                    |
| NCES Public State                                                                                                    |                                                                                                    |

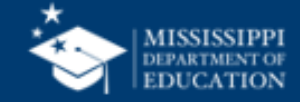

# **Related Actions**

Contains all actions need for district

- Add, create, and modify permission of a user
- Manage organization / relationships
- Create Forms
- Manage Contracts
- Upload Entity information
- Create appeals, spin changes and service substitutions
- Invoice deadline extensions

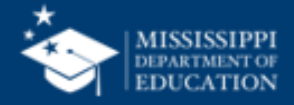

# **School Information**

#### Summary

Customer service

Modifications

Additional information

Category Two Budgets

Contracts

FCC Forms

News

**Related Actions** 

Manage Organization

Manage Annexes

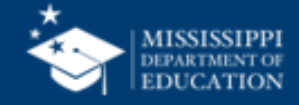
# **Manage School Information**

#### Allows you to manage information

- Name
- Location
- Student Count
- State Codes
- Federal Codes

| ummary Customer Service Modifications Additional Inform | n Category Two Budget Contracts FCC Forms News Related Actions |
|---------------------------------------------------------|----------------------------------------------------------------|
| Modify An Organization                                  |                                                                |
| Name *                                                  | Organization Type                                              |
| School District 10 School A                             | Applicant                                                      |
| Physical Address                                        |                                                                |
| Address Line 1 *                                        | County                                                         |
| 700 South Street                                        |                                                                |
| Address Line 2                                          | Zip Code *                                                     |
|                                                         | 39121                                                          |
| City *                                                  | Zip Code Extension                                             |
| Natchez                                                 |                                                                |
| State *                                                 | Click the button below to get standard USPS address            |
| MS                                                      | VERIFY MY ADDRESS                                              |
| Latitude / Longitude                                    |                                                                |
| User-entered Latitude 🛿                                 | Latitude 📀                                                     |
|                                                         |                                                                |
|                                                         |                                                                |

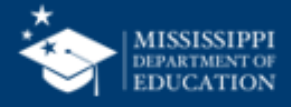

### **Questions???**

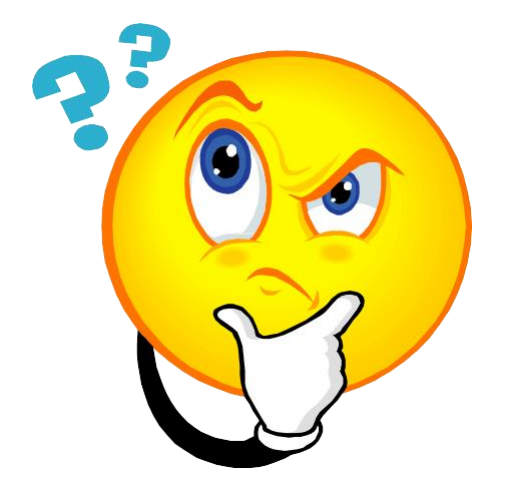

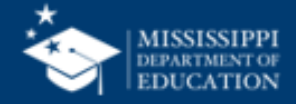

# Where to Go For Help

#### **State E-Rate Coordinator**

- Lee Bray - 601-359-5544 / lbray@mdek12.org

### **Client Service Center**

- Call 1-888-203-8100
- They are extremely knowledgable and can see the "backend"

### USAC's EPC Website: www.usac.org/e-rate/

- Contains FAQs
- User Guides
- Video Tutorials

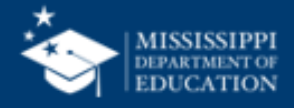